# **IBIS Version 30**

**Update-Dokumentation** 

Beschreibt die Hauptunterschiede zwischen den Versionen 30 und 30

Stand 22.November 2019

Autoren: Reinhold Kuhn Reiner Froböse

Copyright: PEDAV Software für Schulen und Kommunen GmbH & Co.KG

Lahnbeckestr. 2 D-45307 Essen-Kray

e-mail: info@pedav.eu

http://www.pedav.eu

# Inhaltsverzeichnis

| Vorwort                                                                                                    | 3  |
|----------------------------------------------------------------------------------------------------|----|
| 1.0 Updates, Downloads, Bugfix-Liste                                                                                 | 4  |
| 2.0 Installation IBIS 30                                                                                             | 4  |
| 2.1 Die neuen Lizenzdaten eingeben                                                                                   | 10 |
| 2.2 Textverarbeitung einrichten                                                                                      | 11 |
| 2.3 Update-Doku 30 in IBIS aufrufen                                                                                  | 12 |
| <ul><li>3.0 Überarbeitung der automatische Berechnung des<br/>Sprachreferenzrahmens</li><li>3.1 Grundlagen</li></ul> |    |
| 3.2 Vorbereitungen und Einstellungen in IBIS                                                                         | 17 |
| 4.0 Alle Datei-Dialogfenster wurden modernisiert                                                                     | 22 |
| 5.0 Aktualisierung der APO-GOST Regeln                                                                               | 23 |
| 6.0 Verbesserte Druck-Makro-Sicherheit                                                                               | 23 |

# Vorwort

Diese Dokumentation beschreibt die Hauptunterschiede zwischen den Programmversionen 39 und 30.

Anpassungen für andere Bundesländer werden in dieser Dokumentation **nicht** berücksichtigt und werden an dortige Kunden separat verteilt.

Grundsätzlich versenden wir ab jetzt <u>keine</u> Versionen mehr auf **CD-ROM**. Dies vor dem Hintergrund, dass durch die Verwendung der **CD-ROM** oft eine veraltete Version installiert wird.

Der Bezug von Software erfolgt nur noch über unsere neue Webseite <u>www.pedav.eu</u>.

Wir hoffen jetzt nur noch, dass Ihnen IBIS 30 genauso gut gefällt wie uns und freuen uns auf alle diesbezüglichen Rückmeldungen.

Mit freundlichen Grüßen

Reinhold Kuhn Reiner Froböse

Essen, den 22. November 2019

Bitte beachten Sie seit dem 01.10.2014 unsere neue Adresse und unsere neuen Kontaktdaten:

PEDAV Software für Schulen und Kommunen GmbH & Co. KG Lahnbeckestr. 2 45307 Essen-Kray

Tel. 0201 - 59227577 Fax 0201 - 4260016

Herr Froböse: froboese@pedav.eu Herr Kuhn: kuhn@pedav.eu Web: www.pedav.eu

# 1.0 Updates, Downloads, Bugfix-Liste

Auf unserer neu gestalteten Web-Seite **www.pedav.eu** haben wir unter **Support/Download/IBIS** den IBIS-Download-Bereich neu angelegt.

Für die IBIS-Versionen 23 bis 30 finden Sie eigene Downloads und Bugfix-Listen. Ältere Versionen wurden entfernt, stehen bei Rückfrage aber zur Verfügung.

Grundsätzlich möchten wir Ihnen unsere **neue Web-Seite** mit ihren Service-Möglichkeiten empfehlen. Beispielsweise gibt es dort neben einem ganz neuen IBIS-Forum auch die Möglichkeit, sich für Seminare direkt anzumelden.

# 2.0 Installation IBIS 30

Bevor Sie auf **IBIS 30** updaten, empfiehlt es sich, einen **Sicherungs-ZIP** für das alte IBIS 29 anzulegen.

Für das Update werden auf einem lokalen Client-Rechner und am Server Admin-Rechte benötigt. Das Setup-Programm schreibt in **WIN.INI** und **Registry**. Selbstverständlich muss aber das Setup-Programm auch die Möglichkeit haben, den IBIS-Ordner selbst zu beschreiben. Darum darf dieser nicht schreibgeschützt sein. Booten Sie am besten den Rechner neu (es sollen keine weiteren Anwendungen gestartet sein) und starten Sie die SETUP\_IBIS30\_UPDATE.EXE über die rechte Maustaste als Admin per Doppelklick.

## **Neues Installationsprogramm in IBIS 30**

**IBIS 30** kann von unserer Webseite unter **"Support/Download/IBIS/** mit der **Update-30-Dokumentation** heruntergeladen werden. Sie laden dann eine Datei **SETUP\_IBIS30\_UPDATE.EXE** herunter.

Mit diesem Update 30 können Sie <u>nur von IBIS Version 29 auf 30 updaten</u>. Updates von älteren Versionen, von z.B. von **26** nach **30** sind nur möglich, wenn zuvor auch die einzelnen Zwischen-Updates durchgeführt werden. **Tipp:** Wenn Sie sich in dieser Situation befinden, sollten wir die Einzelheiten der Update-Prozedur am Telefon besprechen.

Nachfolgend die Update-Prozedur unter MS-Windows 10. Nachdem das Update heruntergeladen wurde, muss es mit Klick auf der rechten Maustaste gestartet werden. Es öffnet sich ein neues Dialogfenster. Der Update-Start muss mit der Option "Als Administrator ausführen" gestartet werden:

|      | Anderdingsdaturn Typ                   | Grobe      |
|------|----------------------------------------|------------|
|      | 08.11.2017 12:13 Anwendung             | 7,524 KB   |
|      | Öffnen                                 | 12 KB      |
|      | 😌 Als Administrator ausführen          | .104 KB    |
|      | Behandeln von Kompatibilitätsproblemen | .499 KB    |
|      | An "Start" anheften                    | 210 KB     |
|      | 🕂 Mit Windows Defender überprüfen      | 210 KB     |
|      | 🖻 Freigabe                             | 209 KB     |
|      | Zugriff gewähren auf                   | 209 KB     |
|      | An Tackleiste anheften                 | 147 КВ     |
|      | Versängen versionen wiederberstellen   | .026 KB    |
|      | vorgangerversionen wiedernerstellen    | 59 KB      |
|      | Senden an                              | > .577 КВ  |
|      | Ausschneiden                           | 339 KB     |
|      | Kopieren                               | .071 KB    |
|      |                                        |            |
|      | Verknüpfung erstellen                  | .112 KB    |
|      | Löschen                                | .047 KB    |
|      | Umbenennen                             | .909 KB    |
|      | Eigenschaften                          | 261 KB     |
| _ L, | - isioncontrisios Anivendung           | 261 KB     |
|      | 17.07.2017.09:56 Anwendung             | 120.772 KB |

#### Dann wird dieses Fenster angezeigt:

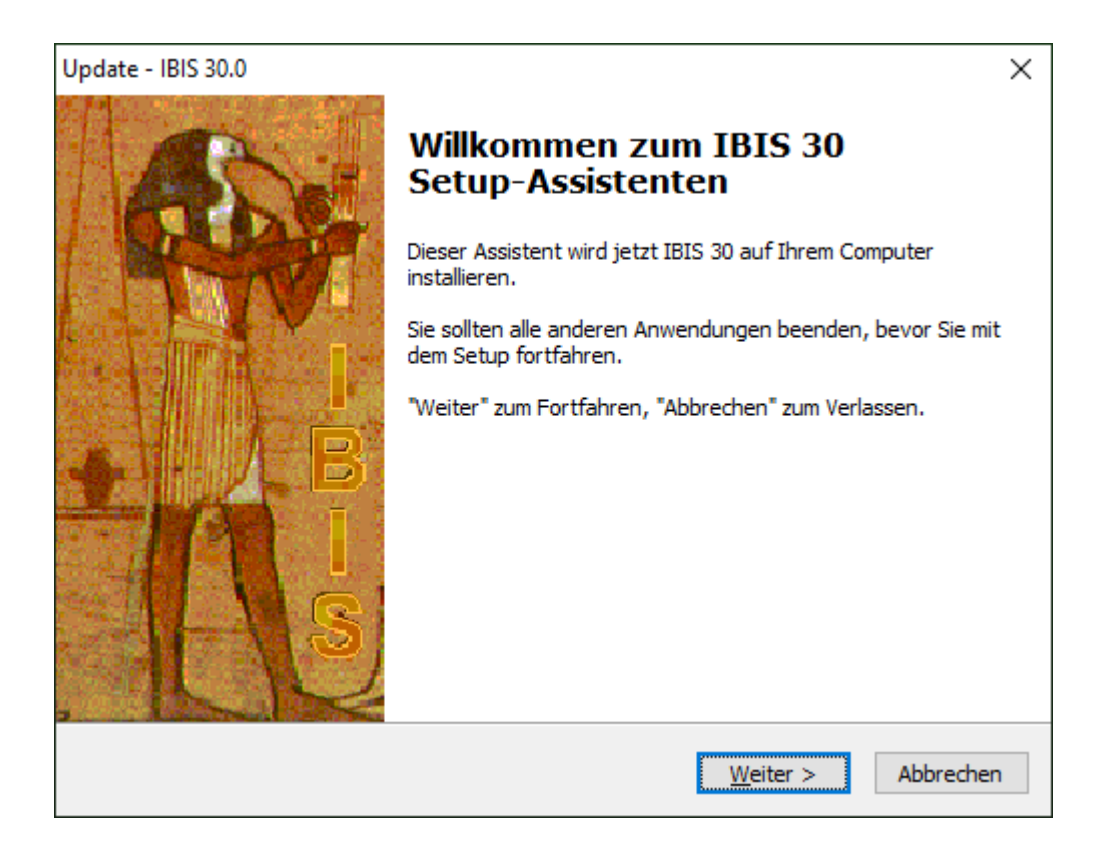

Nun "Weiter" klicken und es wird angezeigt:

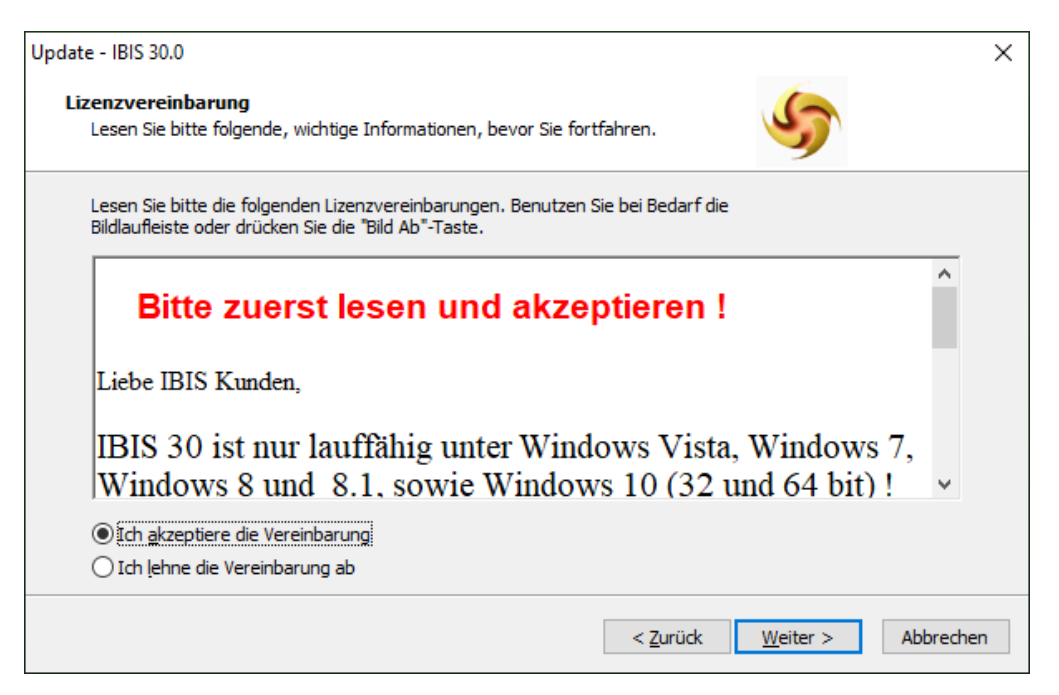

Es sind "Ich akzeptiere die Vereinbarung" und "Weiter" zu klicken. Mit "Weiter" wird auf der **<u>zuletzt</u>** mit IBIS benutzte Pfad angezeigt:

| Update - IBIS 30.0                                                                                                    | ×         |
|----------------------------------------------------------------------------------------------------|-----------|
| Ziel-Ordner wählen<br>Wohin soll IBIS 30 installiert werden?                                                           | 5         |
| Das Setup wird IBIS 30 in den folgenden Ordner installieren.                                                           |           |
| Klicken Sie auf "Weiter", um fortzufahren. Klicken Sie auf "Durchsuchen", falls S<br>anderen Ordner auswählen möchten. | ie einen  |
| C:\IBIS Durchsuch                                                                                                    | ien       |
| Mindestens 28,2 MB freier Speicherplatz ist erforderlich.                                                              |           |
| < <u>Z</u> urück <u>W</u> eiter >                                                                                      | Abbrechen |

Dies ist mit "Weiter" zu bestätigen, es wird angezeigt:

| Update - IBIS 30.0                                                                                                    | ×              |
|----------------------------------------------------------------------------------------------------|----------------|
| Startmenü-Ordner auswählen<br>Wo soll das Setup die Programm-Verknüpfungen erstellen?                                                                                                    | 5              |
| Das Setup wird die Programm-Verknüpfungen im folgenden Startmenü-O<br>erstellen.<br>Klicken Sie auf "Weiter", um fortzufahren. Klicken Sie auf "Durchsuchen", falls Sie<br>anderen Ordner auswählen möchten. | rdner<br>einen |
| IBIS For Win Durchsucher                                                                                                    | 1              |
|                                                                                                    |                |
|                                                                                                    |                |
|                                                                                                    |                |
| < <u>Z</u> urück <u>W</u> eiter > Al                                                                                                    | obrechen       |

Mit "Weiter" wird gefragt, ob ein neues Desktop-Symbol für den IBIS-Start angelegt werden soll:

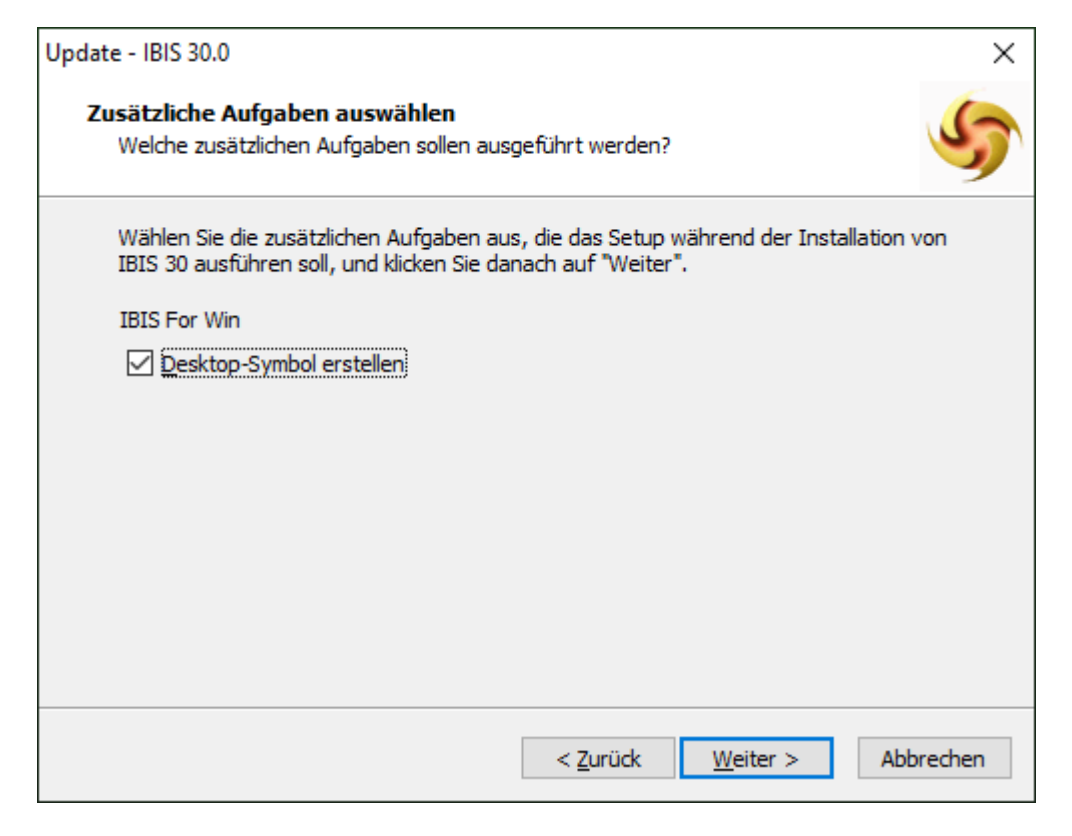

Mit "Weiter" wird gefragt, ob die Installation jetzt beginnen soll. Es werden die verwendeten Dateipfade angezeigt:

| Update - IBIS 30.0                                                                                                    | ×        |
|----------------------------------------------------------------------------------------------------|----------|
| Bereit zur Installation.<br>Das Setup ist jetzt bereit, IBIS 30 auf Ihrem Computer zu installieren.                                         | 5        |
| Klicken Sie auf "Installieren", um mit der Installation zu beginnen, oder auf "Zurüc<br>um Ihre Einstellungen zu überprüfen oder zu ändern. | k",      |
| Ziel-Ordner:<br>C:\IBIS                                                                                                    | ^        |
| Startmenü-Ordner:<br>IBIS For Win                                                                                                    |          |
| Zusätzliche Aufgaben:<br>IBIS For Win<br>Desktop-Symbol erstellen                                                                           |          |
| <                                                                                                    | >        |
| < <u>Z</u> urück <u>I</u> nstallieren A                                                                                                    | bbrechen |

Nach dem Installationsdurchlauf wird das folgende Fenster angezeigt: Es ist mit "Fertigstellen" zu beenden.

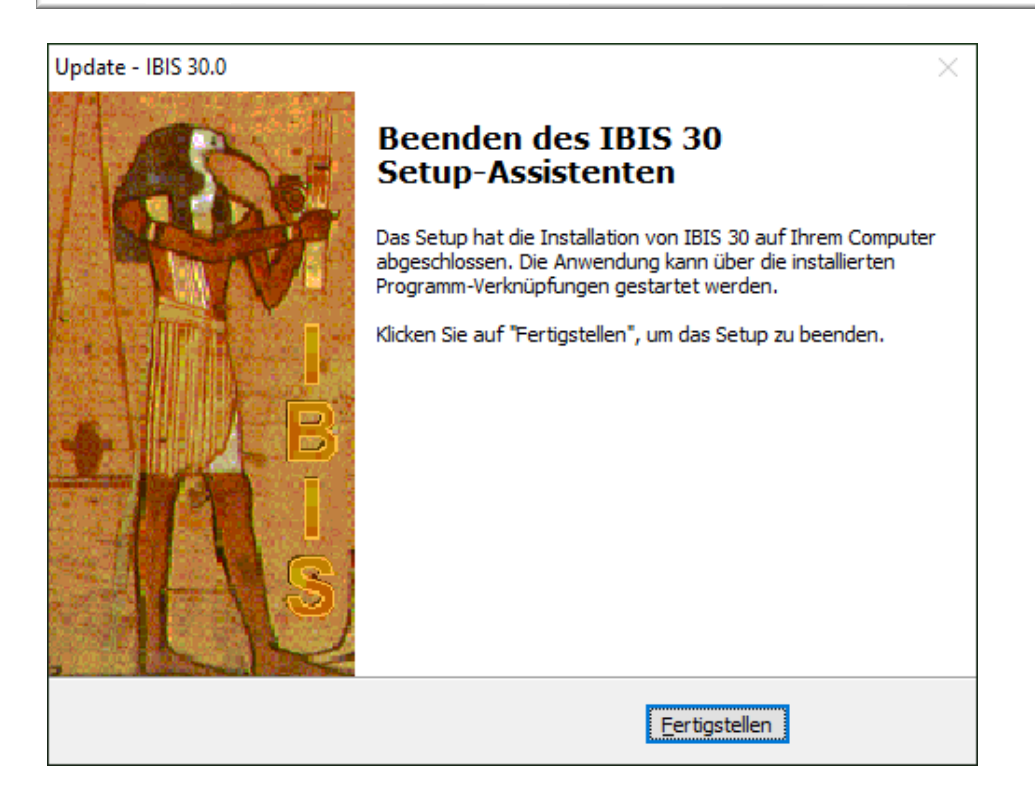

Damit ist das Update IBIS 30 installiert.

#### Die De-Installation über die "Systemeinstellungen"

Neu ist, dass das Update, ohne Reste zurückzulassen, auch rückgängig gemacht werden kann. Dies ist in Windows über "Einstellungen" und "Apps" möglich. Es wird z.B. dann angezeigt:

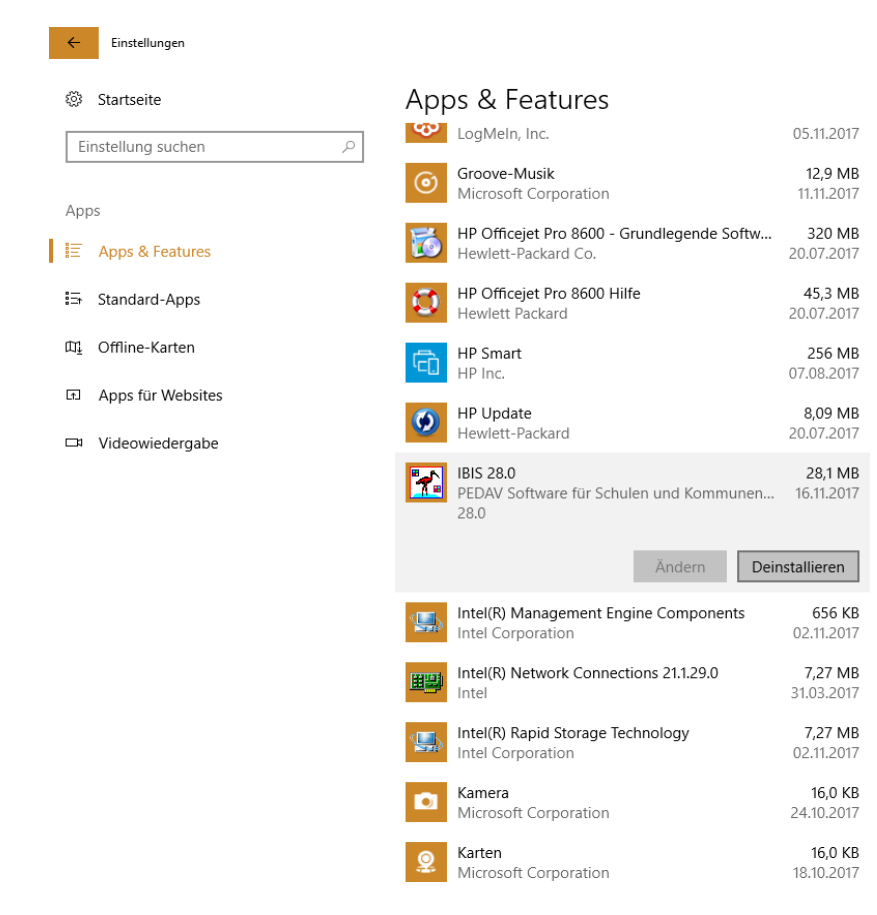

Per "**Deinstallieren**" wird das Update 28 rückgängig gemacht. Es werden alle Dateien entfernt, die durch das Update aufgespielt wurden. Da aber ältere gleichnamige Dateien, die für IBIS wichtig sind auch entfernt werden, ist IBIS dann nicht mehr funktionsfähig. Es muss dann, falls gewünscht, z.B. ein neues Update mit der älteren Vorversion gemacht werden.

**Tipp**: Bitte überprüfen Sie im Ordner \IBIS\PRG, ob sich noch ältere IBIS-Versionen wie z.B. IBIS29.EXE oder IBIS28.EXE etc. befinden. Löschen Sie bitte diese Dateien. Damit ist dann auch ausgeschlossen, dass Benutzer irrtümlich falsche Programmversionen starten können. Dies führt dann zu Lizenzdaten-Fehlermeldungen wie "Ablaufdatum überschritten".

#### 2.1 Die neuen Lizenzdaten eingeben

Beim ersten Start von **IBIS 30** wird zuerst das Eingangsbild des Programmes gezeigt, welches mit "OK" zu bestätigen ist. Dann erfolgt der Hinweis auf die derzeit falschen Lizenzdaten (stammen ja noch von IBIS 29):

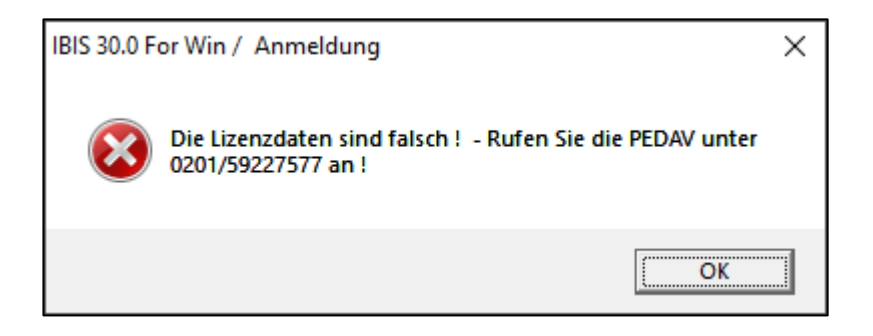

Diese Meldung ist mit "**OK**" zu bestätigen. Nachfolgend wird das Anmeldefenster gezeigt. Geben Sie hier ganz normal "**Passwort**" und "**Benutzer-ID**" ein. Das Programm verzweigt dann ganz normal in das graue Hauptfenster. Sie müssen nun <u>sofort</u> unter "**Extras**" das Fenster "**Lizenzdaten**" öffnen; dies sieht z.B. so aus:

| IBIS 30.0 For Win / Lizenzdaten | ×                                   |
|---------------------------------|-------------------------------------|
| Passwort                        | Anzeigen                            |
| Passwort Lehrerkartei           | Anzeigen                            |
| Schulhame                       | TESTLIZENZ NUR FUER TEST            |
| Schulform                       | GY (G9)=Gymnasium (G9)              |
| Schulnummer                     | 170420                              |
| Maximale Zahl der Benutzer      | 6                                   |
| Ablaufdatum                     |                                     |
| Benutzercodezahl                | 661                                 |
| Oberstufenmodulcodezahl         | 93                                  |
| Reportgeneratorcodezahl         | 1056                                |
| APISCodezahl                    | 101193                              |
| Lizenznummer                    | 3865944                             |
| IBIS-Tools Codezahl             | 48555                               |
| <u>B</u> enutzemamen            | Sp <u>e</u> ichem <u>A</u> bbrechen |

Die korrekten Lizenzdaten, müssen jetzt vom Lizenzdaten-Zettel (gehören zum Lieferumfang von IBIS-Version 30!) abgeschrieben werden.

Die zuvor angezeigten sind **nur ein Muster** und **dürfen** <u>auf keinen Fall</u> eingegeben werden, da Sie sonst damit Ihre Daten zerstören!

Die Eingabe der Lizenzdaten ist mit "**Speichern**" zu bestätigen. Sollten falsche Lizenzdaten eingegeben worden sein, so erfolgt beim Speichern eine Fehlermeldung. Alle Eingaben sind dann (korrekt) zu wiederholen – ansonsten erfolgt eine Fehlermeldung. Im Erfolgsfall ist **IBIS 30** dann ohne weitere Rückmeldung betriebsbereit.

## 2.2 Textverarbeitung einrichten

Nach der Installation von IBIS 30 ist **keine** neue Einrichtung der Textverarbeitung auf den Arbeitsplatzrechnern erforderlich. Die funktionierenden Einstellungen von Version 29 bleiben erhalten.

### 2.3 Update-Doku 30 in IBIS aufrufen

Wenn der schriftliche Ausdruck dieser Updatedokumentationen nicht vorliegt, dann kann er über:

"Hilfe/Updateinformationen zu dieser Version" jederzeit aufgerufen werden:

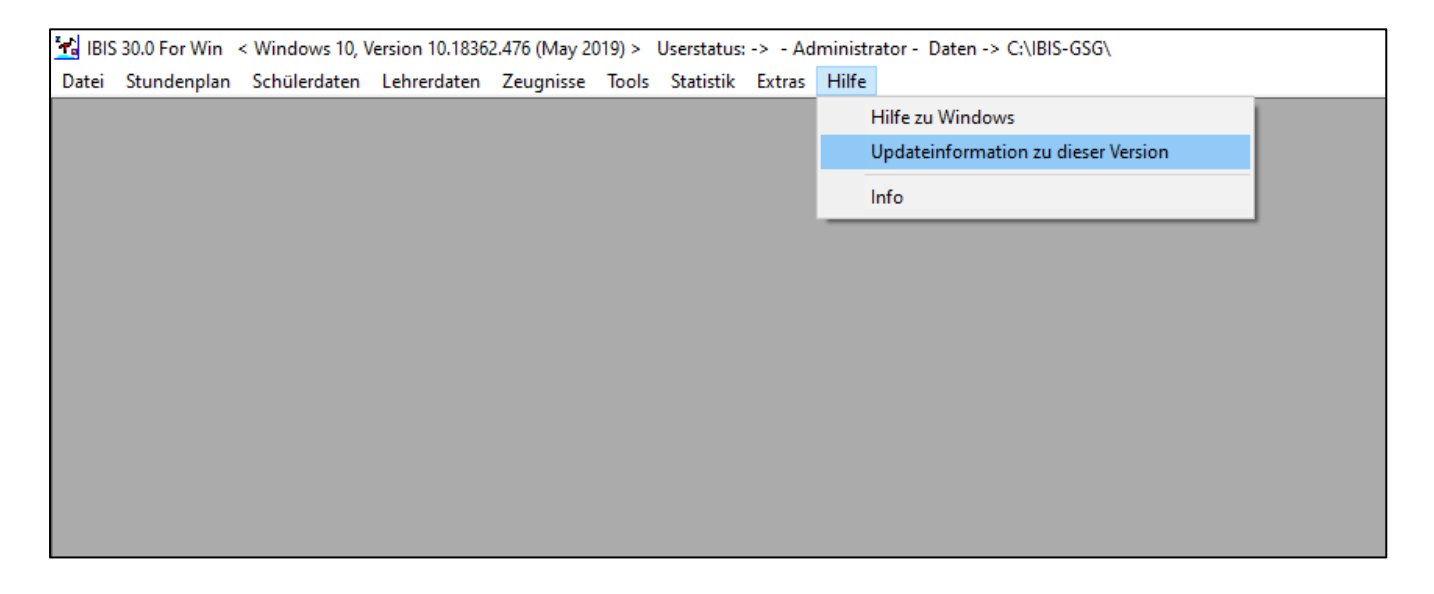

Über "Hilfe/Info" erhalten Sie nähere Informationen über die verwendete Version und die Möglichkeit, sofern auf unserer Webseite vorhanden, eine neuere Version herunterzuladen. Es wird dieses Fenster angezeigt:

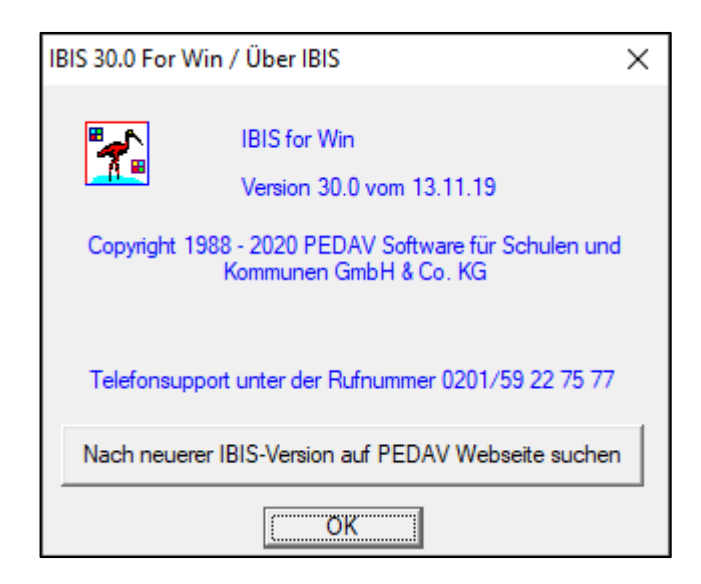

# 3.0 Überarbeitung der automatischen Berechnung des Sprachreferenzrahmens

Gem. den Erfahrungen aus den Lehrergesprächen, wurde die Berechnungsfunktionalität für Berechnung des Europäischen Referenzrahmens optimiert.

Die Berechnung von Noten gem. dem Europäischen Referenzrahmen ist grundsätzlich für alle Schulformen wichtig.

# 3.1 Grundlagen

Die Berechnung ist nicht trivial und somit fehlerträchtig. Sie ergibt sich aus **Schulform, Beginn** und **Ende** einer Fremdsprache, der **Jahrgangsstufe,** den **Noten** und der **Fremdsprache** selber. **Englisch, Chinesisch, Japanisch** werden anders berechnet als sonstige Fremdsprachen.

Berücksichtigt werden erbrachte **Noten** in der Stufe, die besser als **4** Punkte sind. Deshalb werden **E-** und **G- Kurse** in den **Gesamtschulen** und **Hauptschulen** unterschiedlich bewertet. Auch G8- und G9-Gymnasien unterscheiden sich in den Zertifikaten.

Berufsschulen müssen auch Leistungs-Zertifikate ausstellen, z.B. bei Spanisch ab dem 11. Jahrgang.

Grundlagen für die Berechnung wurden der aktuellen BASS entnommen: <u>Gemeinsamer europäischer Referenzrahmen</u>

Die Tabellen für die Sekundarstufe II sind gültig für Schülerinnen und Schüler ab Eintritt in die Einführungsphase zum Schuljahr 2014/15 (siehe VV zu § 5 APO-GOSt).

#### Gemeinsamer europäischer Referenzrahmen

Die Tabellen für die Sekundarstufe II sind gültig für Schülerinnen und Schüler ab Eintritt in die Einführungsphase zum Schuljahr 2014/15 (siehe VV zu § 5 APO-GOSt und der Änderung v. 18.01.2019 - 521-6.03.15.06-148282).

# Sekundarstufe I:

|      | Englisch |            |            |            | andere     | andere   | andere   |
|------|----------|------------|------------|------------|------------|----------|----------|
|      |          |            |            | Fremd-     | Fremd-     | Fremd-   |          |
|      |          |            |            | sprache    | sprache    | sprache  |          |
|      |          |            |            |            | ab         | ab       | ab       |
|      |          |            |            |            | Klasse 5   | Klasse 6 | Klasse 8 |
|      |          |            |            |            |            |          |          |
| form | GY       | GE         | RS         | нѕ         | GY         | GY/GE/   | GY/GE/   |
|      |          |            |            |            |            |          |          |
|      |          |            |            |            |            | RS       | RS       |
| 5    | A1+      | A1+        | A1+        | A1+        | A1         |          |          |
|      |          |            |            |            |            |          |          |
| 6    | A2       | A1/A2      | A2         | A1/A2      | A1+        | A1       |          |
| 7    | A2+      | A2         | A2+        | A2         | A2         | A2       |          |
| 8    | A2/B1    | A2/B1      | A2/B1      | A2/B1      | A2/B1      | A2/B1    | A1/A2    |
|      |          | (EK)       |            | (EK)       |            | (GY)     |          |
|      |          | A2         |            | A2         |            | A2       |          |
|      |          | (GK)       |            | (GK)       |            | (GE/RS)  |          |
| 9    | B1       | A2/B1      | A2/B1      | A2/B1      | B1         | B1       | A2/B1    |
|      | (G8)     | (EK)       |            | (EK)       | (G8)       | (G8)     | (G8)     |
|      | A2/B1    | A2+        |            | A2+        | A2/B1      | A2/B1    | A2       |
|      | (G9)     | (GK)       |            | (GK)       | (G9)       | (G9, GE, | (G9, GE, |
|      |          |            |            |            |            | BC)      |          |
| 40   | B4 (CO)  | <b>D</b> 4 | <b>P</b> 4 | <b>P</b> 4 | <b>D</b> 4 | RS)      | KS)      |
| IU   | BT (G9)  |            |            | (Typ B)    | (69)       |          |          |
|      |          |            |            | ( U Q Q )  | (33)       | (G3, GE, | (03, 0E, |
|      |          | A2/B1      |            | A2/B1      |            | RS)      | RS)      |
|      |          | (GK)       |            | (Typ A)    |            |          |          |

### Sekundarstufe II:

|                       | Englisch | Fortg. Fremdsprache | Neu einsetzende Fremdsprache |
|-----------------------|----------|---------------------|------------------------------|
|                       |          | (außer Chinesisch   | (außer Chinesisch            |
|                       |          | und Japanisch)      | und Japanisch)               |
|                       |          |                     |                              |
| Einführungsphase      | B1/B2    | B1+                 | A2                           |
|                       |          |                     |                              |
| Qualifikationsphase 1 | B2       | B1/B2               | A2/B1                        |
|                       |          |                     |                              |
| Qualifikationsphase 2 | B2/C1    | B2                  | B1/B2                        |

Für die Fremdsprachen Chinesisch und Japanisch sind die Referenzniveaus gemäß folgender Tabelle einzutragen:

#### Sekundarstufe I:

|      | Chinesisch<br>ab Klasse 6 | Chinesisch<br>ab Klasse 6 | Chinesisch/<br>Japanisch | Chinesisch/<br>Japanisch |
|------|---------------------------|---------------------------|--------------------------|--------------------------|
|      |                           |                           | ab Klasse 8              | ab Klasse 8              |
| form | GY                        | GE                        | GY                       | GE                       |
| 6    | A1                        | A1                        |                          |                          |
| 7    | A1+                       | A1+                       |                          |                          |
| 8    | A1/A2                     | A1/A2                     | A1                       | A1                       |
| 9    | A2 (G8)                   | A1/A2                     | A1/A2 (G8)               | A1+                      |
|      | A1/A2 (G9)                |                           | A1+ (G9)                 |                          |
| 10   | A2 (G9)                   | A2                        | A1/A2 (G9)               | A1/A2                    |

#### Sekundarstufe II:

|                       | Chinesisch/ | Chinesisch/    |  |
|-----------------------|-------------|----------------|--|
|                       | Japanisch   | Japanisch      |  |
|                       |             |                |  |
|                       | fortgeführt | neu einsetzend |  |
| Einführungsphase      | A2/B1       | A1/A2          |  |
| Qualifikationsphase 1 | B1          | A2             |  |
| Qualifikationsphase 2 | B1/B2       | A2/B1          |  |

#### Sekundarstufe II:

|                       | Englisch | Fortg. Fremdsprache | Neu einsetzende<br>Fremdsprache |
|-----------------------|----------|---------------------|---------------------------------|
|                       |          | (außer Chinesisch   | (außer Chinesisch               |
|                       |          | und Japanisch)      | und Japanisch)                  |
| Einführungsphase      | B1/B2    | B1+                 | A2                              |
| Qualifikationsphase 1 | B2       | B1/B2               | A2/B1                           |
| Qualifikationsphase 2 | B2/C1    | В2                  | B1/B2                           |

Für die Fremdsprachen **Chinesisch** und **Japanisch** sind die Referenzniveaus gemäß folgender Tabelle einzutragen:

#### Sekundarstufe I:

|      | Chinesisch  | Chinesisch  | Chinesisch/ | Chinesisch/ |
|------|-------------|-------------|-------------|-------------|
|      | ab Klasse 6 | ab Klasse 6 | Japanisch   | Japanisch   |
|      |             |             | ab Klasse 8 | ab Klasse 8 |
|      |             |             |             |             |
| form | GY          | GE          | GY          | GE          |
|      |             |             |             |             |
| 6    | A1          | A1          |             |             |
| 7    | A1+         | A1+         |             |             |
| 8    | A1/A2       | A1/A2       | A1          | A1          |
| 9    | A2 (G8)     | A1/A2       | A1/A2 (G8)  | A1+         |
|      | A1/A2 (G9)  |             | A1+ (G9)    |             |
|      |             |             |             |             |
| 10   | A2 (G9)     | A2          | A1/A2 (G9)  | A1/A2       |

#### Sekundarstufe II:

|                       | Chinesisch/ | Chinesisch/    |  |
|-----------------------|-------------|----------------|--|
|                       | Japanisch   | Japanisch      |  |
|                       | fortgeführt | neu einsetzend |  |
| Einführungsphase      | A2/B1       | A1/A2          |  |
| Qualifikationsphase 1 | B1          | A2             |  |
| Qualifikationsphase 2 | B1/B2       | A2/B1          |  |

# **3.2 Vorbereitungen und Einstellungen in IBIS**

Nur in Hauptschulen in den 10-er Klassen sind in der Klassendefinition/Klassenart die Schulgliederung und die Typen 1A, 1B oder AB einzugeben. Informationen dazu werden auf dem Eingabefeld "Klassenart" per "?" eingeblendet: Das könnte dann so aussehen:

| 🛃 IBIS 30.0 For Win / Klassendefinition |                        |                                             |                                                      |                                                       |           |
|-----------------------------------------|------------------------|---------------------------------------------|------------------------------------------------------|-------------------------------------------------------|-----------|
| • • • • • • • • • • • • • • • • • • •   | I 4 🕨 🖬 ? 🗌            | 1                                           | 3                                                    | inkremente                                            | lle Suche |
| Klassenname                             | 104                    |                                             |                                                      |                                                       |           |
| Klassonituito                           | 10                     |                                             |                                                      |                                                       | _         |
|                                         |                        | 🔳 Hilfe zu [KLA                             | SSEST ]                                              |                                                       | ×         |
| Klassenname (Stat.)                     | 10A                    |                                             |                                                      |                                                       | ^         |
| Schulstandort                           |                        | Zeichen 4-5 -> Klass                        | enart:                                               |                                                       |           |
| Klassenart                              | 110B1                  | RK->Regelklasse<br>SG->Sprachförderkla      | sse                                                  |                                                       |           |
| Klassenlehrer                           | Chmielecki             | IL->Integrative Lemg                        | ruppe                                                |                                                       |           |
| Lehrer (Statistik)                      | СНМ                    | 1B->Hauptschule KL                          | asse 10 Typ B                                        |                                                       |           |
| Klassenlehrer (Geschlecht)              | w                      | AB->Hauptschule Na                          | asse 10 onne Differenzier                            | ung                                                   |           |
| 2. Klassonlohror                        |                        | Schulgliederung/Fac                         | hklasse Berufskollegs N                              | RW:                                                   |           |
|                                         |                        | Zeichen 1-3 Schulgli<br>Zeichen 4-8 Fachkla | ederung (z.B. "A01" Beru<br>sse (z.B. "10101" Anlage | ıfsschule Teilzeit)<br>entechniker - Apparatetechnik) |           |
| 2. Nassenienrer (Geschiecht)            |                        |                                             |                                                      |                                                       |           |
| 3. Klassenlehrer                        |                        |                                             |                                                      |                                                       | <b>_</b>  |
| 3. Klassenlehrer (Geschlecht)           |                        |                                             |                                                      |                                                       | _         |
| Organisationsform                       |                        |                                             |                                                      | Beender                                               |           |
| Förderschwerpunkt                       |                        |                                             |                                                      |                                                       |           |
| Zeuanistyp                              |                        |                                             |                                                      |                                                       |           |
| Prüfungsordnung                         |                        |                                             |                                                      |                                                       |           |
| Schuldiodorung Cympacium (C8/C9)        |                        |                                             |                                                      |                                                       |           |
|                                         |                        |                                             |                                                      |                                                       |           |
|                                         |                        |                                             |                                                      |                                                       |           |
| Punkte (J/S/ )                          |                        |                                             |                                                      |                                                       |           |
|                                         |                        |                                             |                                                      |                                                       |           |
| Tabelle : klassede Insg. 26 Datensätze  |                        |                                             |                                                      |                                                       |           |
| Marker Klasse Klassenstufe              | Klassename (Statistik) | Schulgl./Fachklasse                         | Klassenlehrer                                        | Lehrername (Statistik)                                | Oberstufe |
| 06C 06                                  | 06C                    | 130RK                                       | Hinrich                                              | HIN                                                   |           |
| 07A 07                                  | 07A                    | 130RK                                       | ABX                                                  |                                                       |           |
| 07B 07                                  | 07B                    | 130RK                                       | Almerich                                             | ALM                                                   |           |
| 07C 07                                  | 07C                    | 130RK                                       | Maestro                                              | MAE                                                   |           |
| 07E 07                                  | 07D                    | 130BK                                       | BIO                                                  |                                                       |           |
| 08A 08                                  | 084                    | 130RK                                       | Krüger                                               | KRÜ                                                   |           |
| 088 08                                  | 08B                    | 130RK                                       | ALM                                                  |                                                       |           |
| 08C 08                                  | 08C                    | 130RK                                       | ACH                                                  |                                                       |           |
| U8D 08                                  | U8D                    | 130HK                                       | ABE                                                  |                                                       |           |
| 039 03                                  | 03A<br>09B             | 130BK                                       |                                                      |                                                       |           |
| 09C 09                                  | 090                    | 130RK                                       | ALM                                                  |                                                       |           |
| 09D 09                                  | 09D                    | 130RK                                       | ALM                                                  |                                                       |           |
| Q2 Q2                                   | Q2                     | 230RK                                       | ABC                                                  | ABC                                                   | S         |
| 10                                      | 10A                    | 11081<br>12004                              | Uhmielecki                                           |                                                       | c         |
| EF E1                                   | EF                     | 130RK                                       | ABC                                                  | ABC                                                   | J         |
|                                         |                        | Toolin                                      | MUC                                                  |                                                       | 0         |
|                                         |                        |                                             |                                                      |                                                       |           |
|                                         |                        |                                             |                                                      |                                                       |           |
|                                         |                        |                                             |                                                      |                                                       | $\sim$    |

Es wurde in **"Klassenart"** für die Klasse **10A** eingegeben **1101B**. **110** steht für Hauptschule und **1B** für den Klassentyp 1B. Jede Schule muss in Extras/Lizenzdaten in "Schulform" ihren Schultyp einstellen:

| IBIS 30.0 For Win / Lizenzd | aten                 |                                                                                  | ×                                             |
|-----------------------------|----------------------|----------------------------------------------------------------------------------|-----------------------------------------------|
|                             |                      |                                                                                  |                                               |
| Passwort                    |                      | ····                                                                             | Anzeigen                                      |
| Passwort Lehrer             | kartei               |                                                                                  | Anzeigen                                      |
| Schulname                   |                      | PEDAV TESTSCHULE                                                                 |                                               |
|                             |                      | TESTLIZENZ NUR FUER                                                              | TEST                                          |
| Schulform                   |                      | GY=Gymnasium                                                                     | •                                             |
| Schulnummer                 |                      | BK=Berufskolleg<br>FW=Freie Waldorfschule                                        | ^                                             |
| Maximale Zahl d             | er Benutzer          | G =Grundschule<br>GE=Gesamtschule<br>GY=Gymnasium                                |                                               |
| Ablaufdatum                 |                      | H =Hauptschule<br>R =Realschule                                                  |                                               |
| Benutzercodeza              | hl                   | S =Sonderschule im Berei<br>SB=Sonderschule im Berei                             | ch G/H<br>ich Berufskolleg                    |
| Oberstufenmodu              | Ilcodezahl           | SG=Sonderschule im Bere<br>SR=Sonderschule im Bere<br>V =nicht umorganisierte Vo | ich Gymnasium<br>ich Realschule<br>alksschule |
| Reportgenerato              | rcodezahl            | WB=Weiterbildungskolleg                                                          |                                               |
| APISCodezahl                |                      | 101193                                                                           |                                               |
| Lizenznummer                |                      | 3865968                                                                          |                                               |
| IBIS-Tools Code             | zahl                 | 48573                                                                            |                                               |
|                             | <u>B</u> enutzemamen | Sp <u>e</u> ichem                                                                | Abbrechen                                     |

Diese Einstellung ist <u>wichtig</u>, da die Berechnungen für den Europäischen Referenzrahmen von der **Schulform** abhängig sind.

#### Beispiel Gymnasium, Stufe Q2:

| Te IBI2 71.0 For                                                                                                    | Win / Zeugnisse                                                                                                  |                                       |                                                                                                    |                                              |                                                                                                    |                                                                                                    |                                                                      |                                                                                                    |
|----------------------------------------------------------------------------------------------------|----------------------------------------------------------------------------------------------------|---------------------------------------|----------------------------------------------------------------------------------------------------|----------------------------------------------|----------------------------------------------------------------------------------------------------|----------------------------------------------------------------------------------------------------|----------------------------------------------------------------------|----------------------------------------------------------------------------------------------------|
| -<br>• <b>1</b>                                                                                                    |                                                                                                    | a) 🚑 🗅                                | . 🔍 🏘 🔳                                                                                                    | I 💷 🖊 🖊                                      | 4   <del>)</del>   <del> </del>                                                                                   |                                                                                                    |                                                                      |                                                                                                    |
| Schüler K                                                                                                    | opfdaten Punkte                                                                                                  |                                       |                                                                                                    |                                              |                                                                                                    |                                                                                                    |                                                                      |                                                                                                    |
|                                                                                                    |                                                                                                    |                                       |                                                                                                    |                                              |                                                                                                    |                                                                                                    |                                                                      | Albring, Annegret Klasse: Q2                                                                                                    |
| Jahrgang                                                                                                    | 113/14 213                                                                                                    | 3/14                                  | 114/15                                                                                                    | 214/15                                       | 115/16                                                                                                    | 215/16                                                                                                    |                                                                      |                                                                                                    |
| D G3                                                                                                    | Gs Gs                                                                                                    | 5/14                                  | Gs 07                                                                                                    | Gs 08                                        | Gs 06                                                                                                    | Gm 06                                                                                                    |                                                                      |                                                                                                    |
| E5 G3                                                                                                    | Gs Gs                                                                                                    |                                       | Gs 12                                                                                                    | Gs 12                                        | A313                                                                                                    | A313                                                                                                    |                                                                      |                                                                                                    |
| PXE                                                                                                    | **                                                                                                    | <ul> <li>abgewählt</li> </ul>         | Gpg                                                                                                    | Gp 13                                        |                                                                                                    |                                                                                                    |                                                                      |                                                                                                    |
| IP G1                                                                                                    |                                                                                                    |                                       | Gm 14                                                                                                    | Gm 14                                        | 0.10                                                                                                    | 0.10                                                                                                    |                                                                      | IBIS 27.0 For Win / Fach / Kurszuweisungen X                                                                                                    |
|                                                                                                    | Lis Lis                                                                                                    |                                       | Lim 13                                                                                                    | Gm 12                                        | Lim 13                                                                                                    | Gim 13                                                                                                    |                                                                      | C. Kuma pach op Lintia exportieren                                                                                                    |
| SWZ65                                                                                                    | 45 45                                                                                                    | · abgewählt                           |                                                                                                    |                                              | Gm 12                                                                                                    | Gm 12                                                                                                    |                                                                      | S Nuise nach gp-onus exponeren                                                                                                    |
| M L2                                                                                                    | Gs Gs                                                                                                    | abgorianik                            | A1 13                                                                                                    | A1 13                                        | A1 14                                                                                                    | A1 14                                                                                                    |                                                                      | C Kurse aus gp-Untis importieren                                                                                                    |
| PH G1                                                                                                    | Gs Gs                                                                                                    |                                       | Gs 09                                                                                                    | Gm 09                                        | Gm 09                                                                                                    | Gm 09                                                                                                    |                                                                      |                                                                                                    |
| CH G2                                                                                                    | Gs Gs                                                                                                    |                                       | Gs 12                                                                                                    | Gs 12                                        | Gs 12                                                                                                    | Gm 12                                                                                                    |                                                                      | Alle Kurse in gewähltes Halbjahr übertragen                                                                                                    |
| ER G1                                                                                                    | Gs Gs                                                                                                    |                                       | Gs 11                                                                                                    | Gs 12                                        | A4 11                                                                                                    | A4 11                                                                                                    |                                                                      | C. Fisher (Kursterminer en Cabillerie Klasse (Cushkarrish                                                                                                    |
| SP G1                                                                                                    | Gm Gm                                                                                                    |                                       | Gm12                                                                                                    | Gm 12                                        | Gim 11                                                                                                    | Gim 11                                                                                                    |                                                                      | Facher / Kurse zuweisen an Schuler in Nasse / Suchbereich                                                                                                    |
|                                                                                                    |                                                                                                    |                                       |                                                                                                    |                                              |                                                                                                    |                                                                                                    |                                                                      | C Kurs aus Schullaufbahn in Klasse / Suchbereich löschen                                                                                                    |
|                                                                                                    |                                                                                                    |                                       |                                                                                                    |                                              |                                                                                                    |                                                                                                    |                                                                      | C Spaltenüberschrift des gewählten Halbjahres ändem                                                                                                    |
|                                                                                                    |                                                                                                    |                                       |                                                                                                    |                                              |                                                                                                    | $\mathbf{i}$                                                                                                    |                                                                      | C Alle Noten in gewähltem Halbjahr löschen                                                                                                    |
|                                                                                                    |                                                                                                    |                                       |                                                                                                    |                                              |                                                                                                    |                                                                                                    |                                                                      | C Alle Fehlzeiten in Fächem / Kursen löschen                                                                                                    |
|                                                                                                    |                                                                                                    |                                       |                                                                                                    |                                              |                                                                                                    |                                                                                                    |                                                                      | C Noten/Punkte aus MS-Excel in gewähltes Halbjahr übernehmen                                                                                                    |
|                                                                                                    |                                                                                                    |                                       |                                                                                                    |                                              |                                                                                                    |                                                                                                    |                                                                      | und dabei vom Schüler nicht gewählte Fächer neu anlegen                                                                                                    |
|                                                                                                    |                                                                                                    |                                       |                                                                                                    |                                              |                                                                                                    | $\sim$                                                                                                    |                                                                      | Noten aus gewähltem Halbjahr nach Prognos übertragen                                                                                                    |
|                                                                                                    |                                                                                                    |                                       |                                                                                                    |                                              |                                                                                                    |                                                                                                    |                                                                      | Absoblussberechnung aus Promos in gewähltes Halbishr übernehmen                                                                                                    |
|                                                                                                    |                                                                                                    |                                       |                                                                                                    |                                              |                                                                                                    |                                                                                                    |                                                                      | C Laufbahnkontrolle für Klasse / Suchbereich                                                                                                    |
|                                                                                                    |                                                                                                    |                                       |                                                                                                    |                                              |                                                                                                    |                                                                                                    |                                                                      | Versetzung in die Buelfikationsstufe für Klasse/Suchbereich                                                                                                    |
|                                                                                                    |                                                                                                    |                                       |                                                                                                    |                                              |                                                                                                    |                                                                                                    |                                                                      | Einsbe der Naten der Zentalen Abschlinssniften in Jahrenn 10                                                                                                    |
| Stammdaten                                                                                                    | Insa, 661 Schüler                                                                                                | (661 + 0 ge                           | löscht )                                                                                                    |                                              |                                                                                                    |                                                                                                    |                                                                      |                                                                                                    |
| M Name                                                                                                    | Vomana                                                                                                    |                                       | Straße                                                                                                    |                                              | DI-                                                                                                    | Webport                                                                                                    | Kinoon                                                               | Eminary des demensament Europaisonen herenzianmens für sprächen                                                                                                    |
| Bäcker                                                                                                    | Luca Care                                                                                                    | olin                                  | Im Nordfeld 15                                                                                                    |                                              | 45355                                                                                                    | Essen                                                                                                    | 01                                                                   | 🔿 Export der Kursdaten nach LuPO (NRW) 📃 ganze Laufbahn                                                                                                    |
| Bahr                                                                                                    | Florian                                                                                                    |                                       | Schulstr., 4                                                                                                    |                                              | 45355                                                                                                    | Essen                                                                                                    | Q1                                                                   |                                                                                                    |
| Bartmann                                                                                                    | Larry                                                                                                    |                                       | Brinkhofstr. 12                                                                                                    |                                              | 45355                                                                                                    | Essen                                                                                                    | Q1                                                                   | Import der Kursdaten von LUPO (INKVV) jund Kursnummern beibehalten                                                                                                    |
|                                                                                                    | Celine                                                                                                    | ,                                     | Auf dem Loh 4                                                                                                    |                                              | 45355                                                                                                    | Essen                                                                                                    | Q1                                                                   | Hife Weiter Abbrachan                                                                                                    |
| Basler                                                                                                    | 001110                                                                                                    |                                       | Lagonor Ctr. 10                                                                                                    |                                              | 45355                                                                                                    | Essen                                                                                                    | Q1                                                                   | Abbiechen                                                                                                    |
| Basler<br>Bittner                                                                                                    | Burkhard                                                                                                    |                                       | nagener su. ro                                                                                                    |                                              | LAEDEE                                                                                                    | I Francisco -                                                                                                    |                                                                      |                                                                                                    |
| Basler<br>Bittner<br>Bohne                                                                                                   | Burkhard<br>Celina                                                                                               |                                       | Kühlingstr. 61                                                                                                    |                                              | 40000                                                                                                    | Essen                                                                                                    | Q1                                                                   | 000=Deutschland                                                                                                    |
| Basler<br>Bittner<br>Bohne<br>Brandtner                                                                                      | Burkhard<br>Celina<br>Juri                                                                                       |                                       | Hagener Str. 10<br>Kühlingstr. 61<br>Im Stuckenhahn                                                                                                    | 11                                           | 45355                                                                                                    | Essen                                                                                                    | Q1<br>Q1                                                             | 000=Deutschland                                                                                                    |
| Basler<br>Bittner<br>Bohne<br>Brandtner<br>Breiten<br>Brenner                                                                | Burkhard<br>Celina<br>Juri<br>Johannes<br>Taboa                                                                  |                                       | Hagener Str. 10<br>Kühlingstr. 61<br>Im Stuckenhahn<br>Hofweide 11<br>Leckeweg 29                                                                                                    | 11                                           | 45355<br>45355<br>45355                                                                                           | Essen<br>Essen<br>Essen                                                                                           | Q1<br>Q1<br>Q1<br>01                                                 | 000=Deutschland<br>000=Deutschland<br>000=Deutschland                                                                                                    |
| Basler<br>Bittner<br>Bohne<br>Brandtner<br>Breiten<br>Brenner<br>Brenzel                                                     | Burkhard<br>Celina<br>Juri<br>Johannes<br>Tabea<br>Nina                                                          |                                       | Kühlingstr. 61<br>Im Stuckenhahn<br>Hofweide 11<br>Leckeweg 29<br>Kampstr. 10                                                                                                    | 11                                           | 45355<br>45355<br>45355<br>45355<br>45355                                                                         | Essen<br>Essen<br>Essen<br>Essen                                                                                  | Q1<br>Q1<br>Q1<br>Q1<br>Q1<br>Q1                                     | 000=Deutschland<br>000=Deutschland<br>000=Deutschland<br>000=Deutschland<br>000=Deutschland                                                                                                    |
| Basler<br>Bittner<br>Bohne<br>Brandtner<br>Breiten<br>Brenner<br>Brenzel<br>Busch                                            | Burkhard<br>Celina<br>Juri<br>Johannes<br>Tabea<br>Nina<br>Isa                                                   |                                       | Kühlingstr. 61<br>Im Stuckenhahn<br>Hofweide 11<br>Leckeweg 29<br>Kampstr. 10<br>Destricher Str. 14                                                                                               | 11                                           | 45355<br>45355<br>45355<br>45355<br>45355<br>45355                                                                | Essen<br>Essen<br>Essen<br>Essen<br>Essen<br>Essen                                                                | Q1<br>Q1<br>Q1<br>Q1<br>Q1<br>Q1<br>Q1<br>Q1                         | 000=Deutschland<br>000=Deutschland<br>000=Deutschland<br>000=Deutschland<br>000=Deutschland<br>000=Deutschland                                                                                                    |
| Basler<br>Bittner<br>Bohne<br>Brandtner<br>Breiten<br>Brenner<br>Brenzel<br>Busch<br>Carson                                  | Burkhard<br>Celina<br>Juri<br>Johannes<br>Tabea<br>Nina<br>Isa<br>Laura                                          |                                       | Kühlingstr. 61<br>Im Stuckenhahn<br>Hofweide 11<br>Leckeweg 29<br>Kampstr. 10<br>Destricher Str. 14<br>Auf der Insel 21                                                                           | 11                                           | 45355<br>45355<br>45355<br>45355<br>45355<br>45355<br>45355<br>45355                                              | Essen<br>Essen<br>Essen<br>Essen<br>Essen<br>Essen<br>Essen                                                       | Q1<br>Q1<br>Q1<br>Q1<br>Q1<br>Q1<br>Q1<br>Q1<br>Q1<br>Q1             | 000-Deutschland           000-Deutschland           000-Deutschland           000-Deutschland           000-Deutschland           000-Deutschland           000-Deutschland           000-Deutschland           000-Deutschland           000-Deutschland                                                                                                    |
| Basler<br>Bittner<br>Bohne<br>Brandtner<br>Breiten<br>Brenzel<br>Busch<br>Carson<br>Cetulin                                  | Burkhard<br>Celina<br>Juri<br>Johannes<br>Tabea<br>Nina<br>Isa<br>Laura<br>Arzu                                  |                                       | Kühlingstr. 61<br>Im Stuckenhahn<br>Hofweide 11<br>Leckeweg 29<br>Kampstr. 10<br>Destricher Str. 14<br>Auf der Insel 21<br>Gennaer Str. 14                                                        | 11<br>40                                     | 45355<br>45355<br>45355<br>45355<br>45355<br>45355<br>45355<br>45355<br>45355                                     | Essen<br>Essen<br>Essen<br>Essen<br>Essen<br>Essen<br>Essen<br>Essen                                              | Q1<br>Q1<br>Q1<br>Q1<br>Q1<br>Q1<br>Q1<br>Q1<br>Q1<br>Q1             | 000-Deutschland           000-Deutschland           000-Deutschland           000-Deutschland           000-Deutschland           000-Deutschland           000-Deutschland           000-Deutschland           000-Deutschland           000-Deutschland           163-Türkei                                                                                                    |
| Basler<br>Bittner<br>Bohne<br>Brandtner<br>Breiten<br>Brenzel<br>Busch<br>Carson<br>Cetulin<br>Adrian                        | Burkhard<br>Celina<br>Juri<br>Johannes<br>Tabea<br>Nina<br>Isa<br>Laura<br>Arzu<br>Adem                          |                                       | Kühlingstr. 61<br>Im Stuckenhahn<br>Hofweide 11<br>Leckeweg 29<br>Kampstr. 10<br>Oestricher Str. 14<br>Auf der Insel 21<br>Gennaer Str. 14<br>Schönebecker S                                      | 11<br>40<br>tr. 1                            | 45355<br>45355<br>45355<br>45355<br>45355<br>45355<br>45355<br>45355<br>45355<br>45355                            | Essen<br>Essen<br>Essen<br>Essen<br>Essen<br>Essen<br>Essen<br>Essen<br>Essen                                     | 01<br>01<br>01<br>01<br>01<br>01<br>01<br>02                         | 000-Deutschland           000-Deutschland           000-Deutschland           000-Deutschland           000-Deutschland           000-Deutschland           000-Deutschland           000-Deutschland           000-Deutschland           000-Deutschland           000-Deutschland           000-Deutschland           000-Deutschland           163-Türkei           000-Deutschland                                                                                                    |
| Basler<br>Bithner<br>Brandtner<br>Breiten<br>Brenzel<br>Busch<br>Carson<br>Cetulin<br>Adrian<br>Albring                      | Burkhard<br>Celina<br>Juri<br>Johannes<br>Tabea<br>Nina<br>Isa<br>Laura<br>Arzu<br>Adem<br>Annegret              |                                       | Kühlingstr. 61<br>Im Stuckenhahn<br>Hofweide 11<br>Leckeweg 29<br>Kampstr. 10<br>Destricher Str. 14<br>Auf der Insel 21<br>Gennaer Str. 14<br>Schönebecker S<br>Schönebecker S                    | 11<br>40<br>tr. 1<br>tr. 1                   | 45355<br>45355<br>45355<br>45355<br>45355<br>45355<br>45355<br>45355<br>45355<br>45355<br>45359<br>43359          | Essen<br>Essen<br>Essen<br>Essen<br>Essen<br>Essen<br>Essen<br>Essen<br>Essen<br>Essen<br>Essen                   | 01<br>01<br>01<br>01<br>01<br>01<br>01<br>01<br>02<br>02<br>02       | 000-Deutschland           000-Deutschland           000-Deutschland           000-Deutschland           000-Deutschland           000-Deutschland           000-Deutschland           000-Deutschland           000-Deutschland           000-Deutschland           000-Deutschland           000-Deutschland           163-Türkei           000-Deutschland           000-Deutschland                                                                                                    |
| Basler<br>Bithner<br>Brandtner<br>Breiten<br>Brenner<br>Brenzel<br>Busch<br>Carson<br>Cetulin<br>Adrian<br>Albring<br>Armold | Burkhard<br>Delina<br>Juhi<br>Johannes<br>Tabea<br>Nina<br>Isa<br>Laura<br>Arzu<br>Adem<br>Annegret<br>Sandra Le | i i i i i i i i i i i i i i i i i i i | Hagener Str. 16<br>Kühlingstr. 61<br>Im Stuckenhahn<br>Hofweide 11<br>Leckeweg 29<br>Kampstr. 10<br>Destricher Str. 14<br>Auf der Insel 21<br>Gennaer Str. 14<br>Schönebecker S<br>Schönebecker S | 11<br>40<br>tr. 1<br>tr. 1<br>tr. 1<br>tr. 1 | 45355<br>45355<br>45355<br>45355<br>45355<br>45355<br>45355<br>45355<br>45355<br>45359<br>43359<br>43359<br>43359 | Essen<br>Essen<br>Essen<br>Essen<br>Essen<br>Essen<br>Essen<br>Essen<br>Essen<br>Essen<br>Essen<br>Essen<br>Essen | 01<br>01<br>01<br>01<br>01<br>01<br>01<br>01<br>02<br>02<br>02<br>02 | 000-Deutschland           000-Deutschland           000-Deutschland |

Es muss die Option "Ermittlung des Gemeinsamen Europäischen Referenzrahmens für Sprachen" markiert werden.

Angezeigt werden daten der Schülerin Albring. Bei "Weiter" wird in der unteren Tabelle automatisch ein neues Layout mit den relevanten Informationen zu Fremdsprachen und Zertifikaten geladen: …

|                                             | iten Ansicht (                                 | Sehe Hilfe                    | in the second                                                   |                                                       |              |                                                                             |                                         |                                    |                        |                                                      |                       |                              |      |                  |      |                 |
|---------------------------------------------|------------------------------------------------|-------------------------------|-----------------------------------------------------------------|-------------------------------------------------------|--------------|-----------------------------------------------------------------------------|-----------------------------------------|------------------------------------|------------------------|------------------------------------------------------|-----------------------|------------------------------|------|------------------|------|-----------------|
|                                             |                                                |                               |                                                                 |                                                       |              |                                                                             |                                         |                                    |                        |                                                      |                       |                              |      |                  |      |                 |
| BIS 27.0 F                                  | or Win / Zeugnisse                             |                               |                                                                 |                                                       |              |                                                                             |                                         |                                    |                        |                                                      |                       |                              |      |                  |      |                 |
| 🏨 🛄<br>chüler                               | Kopfdaten Punkte                               |                               | <u>)</u> (1) (1) (1) (1) (1) (1) (1) (1) (1) (1)                | <u> </u>                                              | ₩ ₩ <u>?</u> |                                                                             |                                         |                                    |                        |                                                      |                       |                              |      |                  |      |                 |
|                                             |                                                |                               |                                                                 |                                                       |              |                                                                             |                                         | Albring, A                         | nnegre                 | t Klasse                                             | : Q2                  |                              |      |                  |      |                 |
| rgang                                       | 113/14                                         | 213/14                        | 114/15                                                          | 214/15                                                | 115/16       | 215/16                                                                      |                                         |                                    |                        |                                                      |                       |                              |      |                  |      |                 |
|                                             | Gs                                             | Gs                            | Gs 07                                                           | Gs 08                                                 | Gs 06        | Gm 06                                                                       |                                         |                                    |                        |                                                      |                       |                              |      |                  |      |                 |
| 3                                           | Gs                                             | Gs                            | Gs 12                                                           | Gs 12                                                 | A313         | A313                                                                        |                                         |                                    |                        |                                                      |                       |                              |      |                  |      |                 |
|                                             |                                                | ** - abgewählt                | Gpg                                                             | Gp 13                                                 |              |                                                                             |                                         |                                    |                        |                                                      |                       |                              |      |                  |      |                 |
|                                             |                                                |                               | Gm 14                                                           | Gm 14                                                 |              |                                                                             |                                         |                                    |                        |                                                      |                       |                              |      |                  |      |                 |
|                                             | Gs                                             | Gs                            | Gm 13                                                           | Gm 12                                                 | Gm 13        | Gm 13                                                                       |                                         |                                    |                        |                                                      |                       |                              |      |                  |      |                 |
|                                             | Gs                                             | Gs                            |                                                                 |                                                       |              |                                                                             |                                         |                                    |                        |                                                      |                       |                              |      |                  |      |                 |
| i5                                          |                                                | ** - abgewählt                |                                                                 |                                                       | Gm 12        | Gm 12                                                                       |                                         |                                    |                        |                                                      |                       |                              |      |                  |      |                 |
|                                             | Gs                                             | Gs                            | A1 13                                                           | A1 13                                                 | A1 14        | A1 14                                                                       |                                         |                                    |                        |                                                      |                       |                              |      |                  |      |                 |
|                                             | Gs                                             | Gs                            | Gs 09                                                           | Gm 09                                                 | Gm 09        | Gm 09                                                                       |                                         |                                    |                        |                                                      |                       |                              |      |                  |      |                 |
|                                             | Gs                                             | Gs                            | Gs 12                                                           | Gs 12                                                 | Gs 12        | Gm 12                                                                       |                                         |                                    |                        |                                                      |                       |                              |      |                  |      |                 |
|                                             | Gs                                             | Gs                            | Gs 11                                                           | Gs 12                                                 | A4 11        | A4 11                                                                       |                                         |                                    |                        |                                                      |                       |                              |      |                  |      |                 |
|                                             | Gm                                             | Gm                            | Gm 12                                                           | Gm 12                                                 | Gm 11        | Gm 11                                                                       |                                         |                                    |                        |                                                      |                       |                              |      |                  |      |                 |
|                                             |                                                |                               |                                                                 |                                                       |              |                                                                             |                                         |                                    |                        |                                                      |                       |                              |      |                  |      |                 |
| mmdate                                      | n *** SUCHBER                                  | ЕІСН****                      | Insg. 4 Schül                                                   | er (661 + 0 g                                         | elöscht )    | 1                                                                           | ( <b>m</b>                              | [                                  | [                      |                                                      |                       |                              |      |                  |      |                 |
| mmdate<br>Name                              | n *** SUCHBERI                                 | EICH****                      | Insg. 4 Schül<br>Geburtsdat                                     | er (661+0g<br>Klasse                                  | elöscht )    | Straße                                                                      | Piz                                     | Wohnort                            | 1.FS                   | 1. FS Zertifikat                                     | 2.FS                  | 2. FS Zertifikat             | 3.FS | 3. FS Zertifikat | 4.FS | 4. FS Zertifik  |
| mmdate<br>Name<br>Adrian                    | n *** SUCHBERI<br>Vom<br>Adem                  | EICH****                      | Insg. 4 Schül<br>Geburtsdat<br>13.09.92                         | er (661 + 0 g<br>Klasse                               | elöscht )    | Straße<br>Schönebecker Str. 1                                               | Plz<br>45359                            | Wohnort<br>Essen                   | 1.FS<br>E5             | 1. FS Zertifikat<br>B2/C1                            | 2.FS<br>F             | 2. FS Zertifikat<br>B2       | 3.FS | 3. FS Zertifikat | 4.FS | 4. FS Zertifika |
| mmdate<br>Name<br>Adrian<br>Abring          | n *** SUCHBERI<br>Vom<br>Adem<br>Anne          | EICH****<br>name<br>gret      | Insg. 4 Schül<br>Geburtsdat<br>13.09.92<br>30.05.95             | er (661 + 0 g<br>Klasse<br>Q2<br>Q2                   | elöscht )    | Straße<br>Schönebecker Str. 1<br>Schönebecker Str. 1                        | Ptz<br>45359<br>43359                   | Wohnort<br>Essen<br>Essen          | 1.FS<br>E5<br>E5       | 1. FS Zertifikat<br>82/C1<br>82/C1                   | 2.FS<br>F<br>F6       | 2. FS Zertifikat<br>B2       | 3.FS | 3. FS Zertifikat | 4.FS | 4. FS Zertifika |
| mmdate<br>Name<br>Adrian<br>Abring<br>Anold | en *** SUCHBERI<br>Vom<br>Adem<br>Anne<br>Sand | EICH **** anne gret ra Leonie | Insg. 4 Schül<br>Geburtsdat<br>13.09.92<br>30.05.95<br>25.01.95 | er (661 + 0 g<br>Klasse<br>Q2<br>Q2<br>Q2<br>Q2<br>Q2 | elöscht )    | Straße<br>Schönebecker Str. 1<br>Schönebecker Str. 1<br>Schönebecker Str. 1 | Ptz<br>45359<br>43359<br>45239<br>45239 | Wohnort<br>Essen<br>Essen<br>Essen | 1.FS<br>E5<br>E5<br>E5 | 1. FS Zertifikat<br>82/C1<br>82/C1<br>82/C1<br>82/C1 | 2.FS<br>F<br>F6<br>F8 | 2. FS Zertifikat<br>B2<br>B2 | 3.FS | 3. FS Zertifikat | 4.FS | 4. FS Zertifika |

In diesem Beispiel wurde zuvor ein Filter auf Schüler in der Stufe Q2 gesetzt.

Wenn nun auf den Karteireiter "**Schüler**" geklickt wird, werden für die Schülerin Albring die errechneten Zertifikate für die Fremdsprachen "**E**5" und "**F**6" in "Zertifikat" angezeigt:

| BIS 28.0 For Win < W      | indows 10, Version 10.1    | 6299.19 (Fall Cre | ators) > Userstatus: -> - A | dministrato | - Daten -> C:\IBIS27\                      |             |          |                      |                     |                       |          |               |
|---------------------------|----------------------------|-------------------|-----------------------------|-------------|--------------------------------------------|-------------|----------|----------------------|---------------------|-----------------------|----------|---------------|
|                           |                            |                   |                             |             |                                            |             |          |                      |                     |                       |          |               |
| Ta IBIS 27.0 For Win / Ze | eugnisse                   |                   |                             | 2           |                                            |             |          |                      |                     |                       |          |               |
| Schüler Kopfdaten         | 140 191 <b>  110   110</b> | <u> </u>          |                             | <u>.</u>    |                                            |             |          |                      |                     |                       |          |               |
|                           |                            |                   |                             |             |                                            |             |          |                      |                     |                       |          |               |
|                           |                            |                   |                             |             |                                            |             |          |                      |                     |                       |          |               |
| Zusatz                    |                            |                   |                             |             |                                            | Klasse      | Q2       |                      |                     |                       |          |               |
| Name                      | Albring                    |                   |                             | _           |                                            | Stufe       | Q2       |                      |                     |                       |          |               |
| Vorname                   | Annegret                   |                   |                             |             |                                            | Lehrer      | ABC      |                      |                     |                       |          |               |
| Wohnort                   | Essen                      |                   |                             |             |                                            | 2. Lehrer   |          |                      |                     |                       |          |               |
| Geschlecht                | w                          |                   |                             |             |                                            | Zweig       |          |                      |                     |                       |          |               |
| Geburtsdatum              | 30.05.95                   |                   |                             |             |                                            | Profil      |          |                      |                     |                       |          |               |
| Geburtsort                | Essen                      |                   | _                           |             |                                            | Teilnahme   | EB       |                      |                     |                       |          |               |
|                           | 1                          |                   |                             |             |                                            | Konfession  | ER       |                      | -                   |                       |          |               |
| Wiederholer               |                            |                   |                             |             |                                            | Beginn      | 22.01.07 |                      |                     |                       |          |               |
|                           |                            |                   |                             |             |                                            | Austritt    |          |                      |                     |                       |          |               |
|                           |                            |                   |                             |             |                                            | Eintritt SI | 01.08.05 |                      |                     |                       |          |               |
| 1. FS                     | E5 von                     | 5                 | bis Q2                      | Zertifika   | t B2/C1                                    |             |          |                      |                     |                       |          |               |
| 2. FS                     | F6 von                     | 06                | bis 09                      | Zertifika   | t A2/B1                                    |             |          |                      |                     |                       |          |               |
| 3. FS                     | von                        |                   | bis                         | Zertifika   | t /                                        |             |          |                      |                     |                       |          |               |
| 4. FS                     | von                        |                   | bis                         | Zertifika   | t                                          |             |          |                      |                     |                       |          |               |
|                           |                            |                   |                             |             | 1                                          |             |          |                      |                     |                       |          |               |
|                           |                            |                   |                             |             |                                            |             |          |                      |                     |                       |          |               |
| Abschlußzeugni            | s mit Konfession           | J                 |                             |             |                                            |             |          |                      |                     |                       |          |               |
| Abschluss                 |                            |                   |                             |             |                                            |             |          |                      |                     |                       |          |               |
| Bilingual                 |                            |                   |                             |             |                                            |             |          |                      |                     |                       |          |               |
| Chamma distant XXX C 11 ( |                            | laca A Calci      | (661 · 0 paläasht)          |             |                                            |             |          |                      |                     |                       |          |               |
| M Name                    | Vomene                     | Goburtadat        | Khone                       |             | Challa                                     | Ph-         | Mohnort  | 1 EC 1 EC Zotifikat  | 2 EC 2 EC Zostifica | 2 EC 2 EC Zatificat   | A EC   A | EC Zestificat |
| Adrian                    | Adem                       | 13.09.92          | Q2                          |             | Schönebecker Str. 1                        | 45359       | Essen    | E5 B2/C1             | F B2                | 3.F3 3. F3 Zettilikat | 4.FD 4.  | F5 Zeitlinkat |
| Albring                   | Annegret<br>Sandra Leonie  | 25.01.95          | Q2<br>Q2                    |             | Schönebecker Str. 1<br>Schönebecker Str. 1 | 43359       | Essen    | E5 B2/C1<br>E5 B2/C1 | F6 A2/B1<br>F8 B2   | 16                    |          |               |
| 🗸 Bilgram                 | Daniela                    | 19.01.95          | Q2                          |             | Schönebecker Str. 1                        | 45239       | Essen    | E5 B2/C1             | L6                  | IO B1/B2              |          |               |
|                           |                            |                   |                             |             |                                            |             |          |                      |                     |                       |          |               |
|                           |                            |                   |                             |             |                                            |             |          |                      |                     |                       |          |               |
|                           |                            |                   |                             |             |                                            |             |          |                      |                     |                       |          |               |
|                           |                            |                   |                             |             |                                            |             |          |                      |                     |                       |          |               |
|                           |                            |                   |                             |             |                                            |             |          |                      |                     |                       |          |               |
|                           |                            |                   |                             |             |                                            |             |          |                      |                     |                       |          |               |
|                           |                            |                   |                             |             |                                            |             |          |                      |                     |                       |          |               |
|                           |                            |                   |                             |             |                                            |             |          |                      |                     |                       |          |               |

Normalerweise würde jetzt für die 2. Fremdsprache "F6" das Zertifikat "**B1**" erwartet – es wird allerdings "**A2/B1**" angezeigt. Hintergrund für die schlechtere Bewertung in "**F**6" ist der Notenspiegel aus dem Jahrgang **09**:

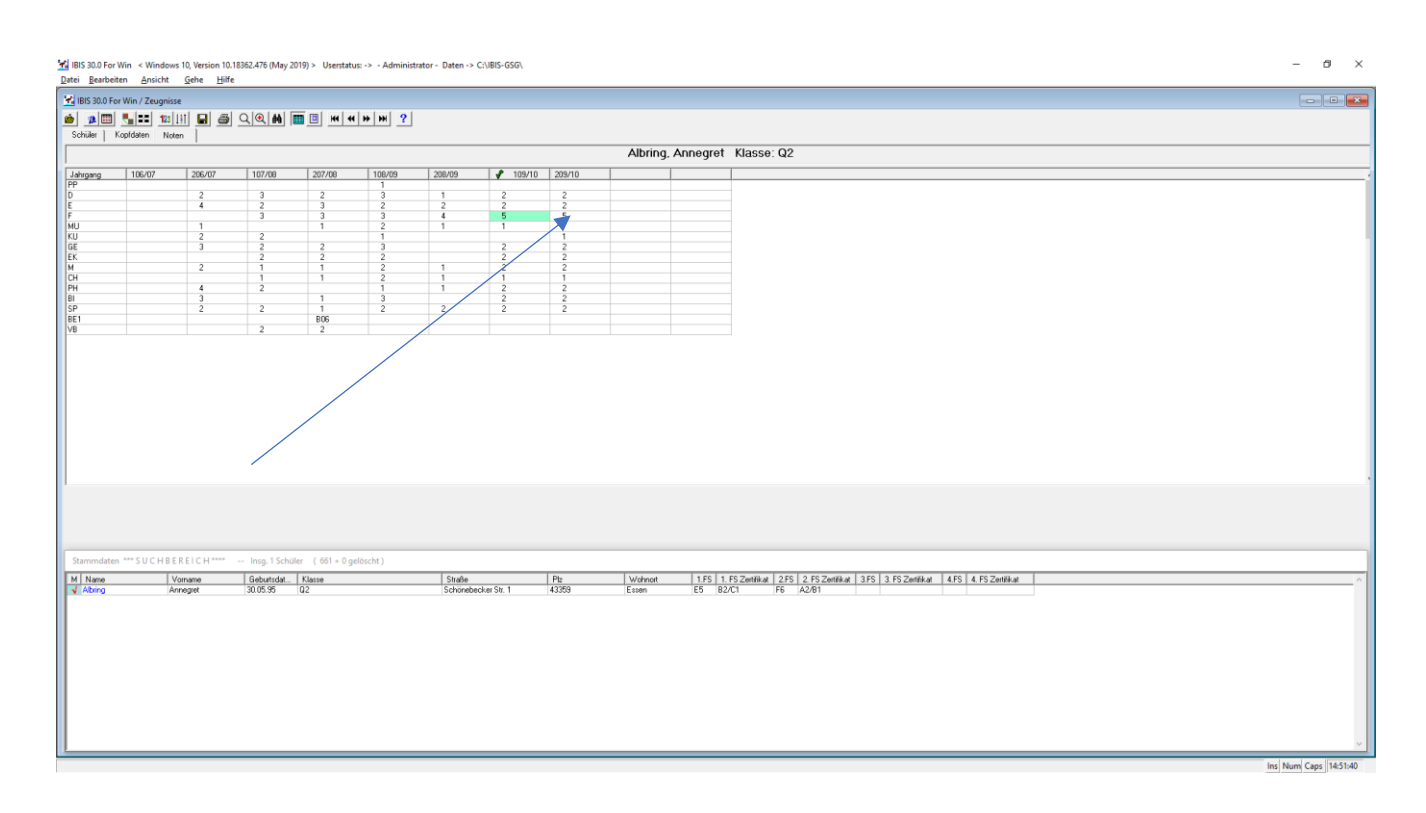

Wenn die Note <u>in beiden Halbjahren</u> **"5"** ist, wird von **"B1"** auf **"A2/B1"** reduziert.

# 4.0 Alle Datei-Dialogfenster wurden modernisiert

Alle Datei-Dialogfenster wurden modernisiert, z.B.:

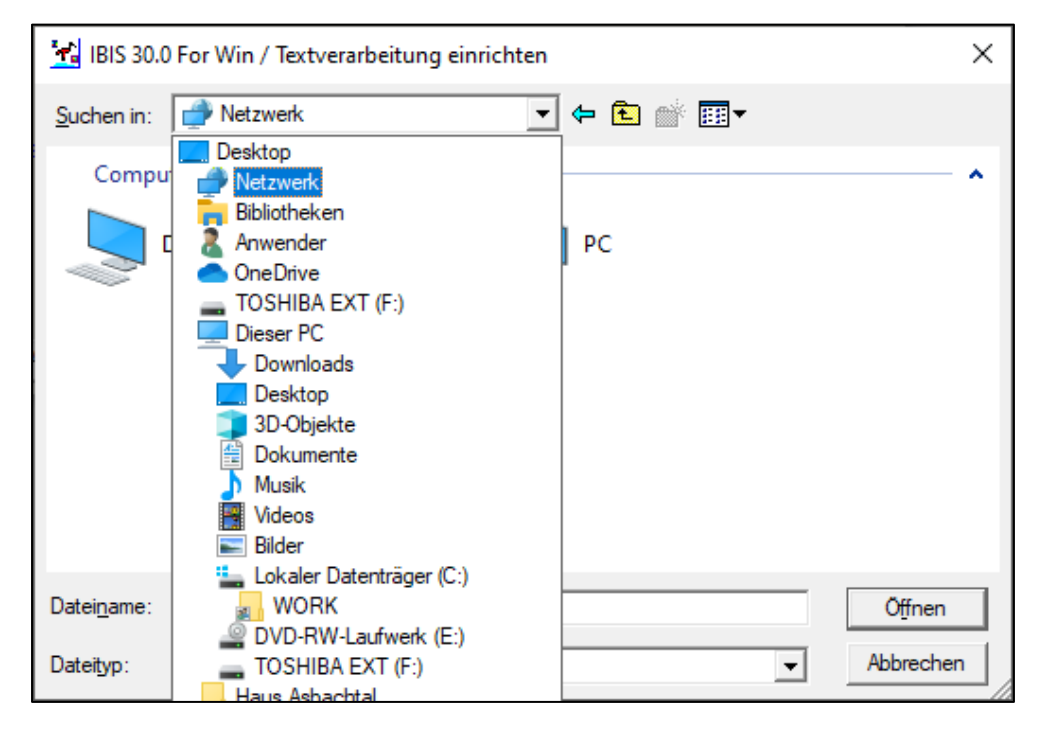

Es werden im Dialogfenster auch alle verfügbaren Server angezeigt. Das ist z.B. wichtig für:

- Die Einrichtung von IBIS bei Updates oder Neuinstallation
- Für die Einrichtung der TV, denn es lassen sich jetzt UNC-Pfade wählen.

z.B.:

| IBIS 30.0 For Win / Textverarbeitung einrichten |                                                                 | ×   |
|-------------------------------------------------|-----------------------------------------------------------------|-----|
| Textverarbeitung (Name)                         | WINWORD > 97                                                    |     |
| Textverarbeitung (Pfad)                         | C:\Program.Files (x86)\Microsoft Office\root\Office16\WINWORD.E |     |
| Ordner für Karteidokumente                      |                                                                 |     |
| Ordner für Zeugnisdokumente                     | C:\IBIS29-DEMO\ZEUGNIS                                          |     |
| Ordner für Abiturdokumente                      | C:\IBIS29-DEMO\ABITUR                                           |     |
| Verwendete Datenquelle                          | C:\IBIS29-DEMO\TEXT\IBIAnwen.TXT                                |     |
| Hilfe Automatisch ein                           | richten Sp <u>e</u> ichem <u>A</u> bbrech                       | nen |

# 5.0 Aktualisierung der APO-GOST Regeln

Oftmals sind aufwendige Programmverbesserungen für den Anwender nicht direkt sichtbar, so wie in diesem Fall. Im Abitur-Bereich wurden die aktuellen Dezernentenbeschlüsse aus den letzten 2 Jahren integriert. Dadurch aktualisieren sich automatisch auch die APO-GOST Regeln in IBIS.

#### Ergebnis: Aktualisierte Abitur-Berechnung auf dem neuesten Stand!

# 6.0 Verbesserte Druck-Makro-Sicherheit

Bei der Vorbereitung zur Einrichtung des IBIS-Druckmakros in MS-Word wurde bis jetzt immer von der Einstellung "**Alle Makros aktivieren….**"

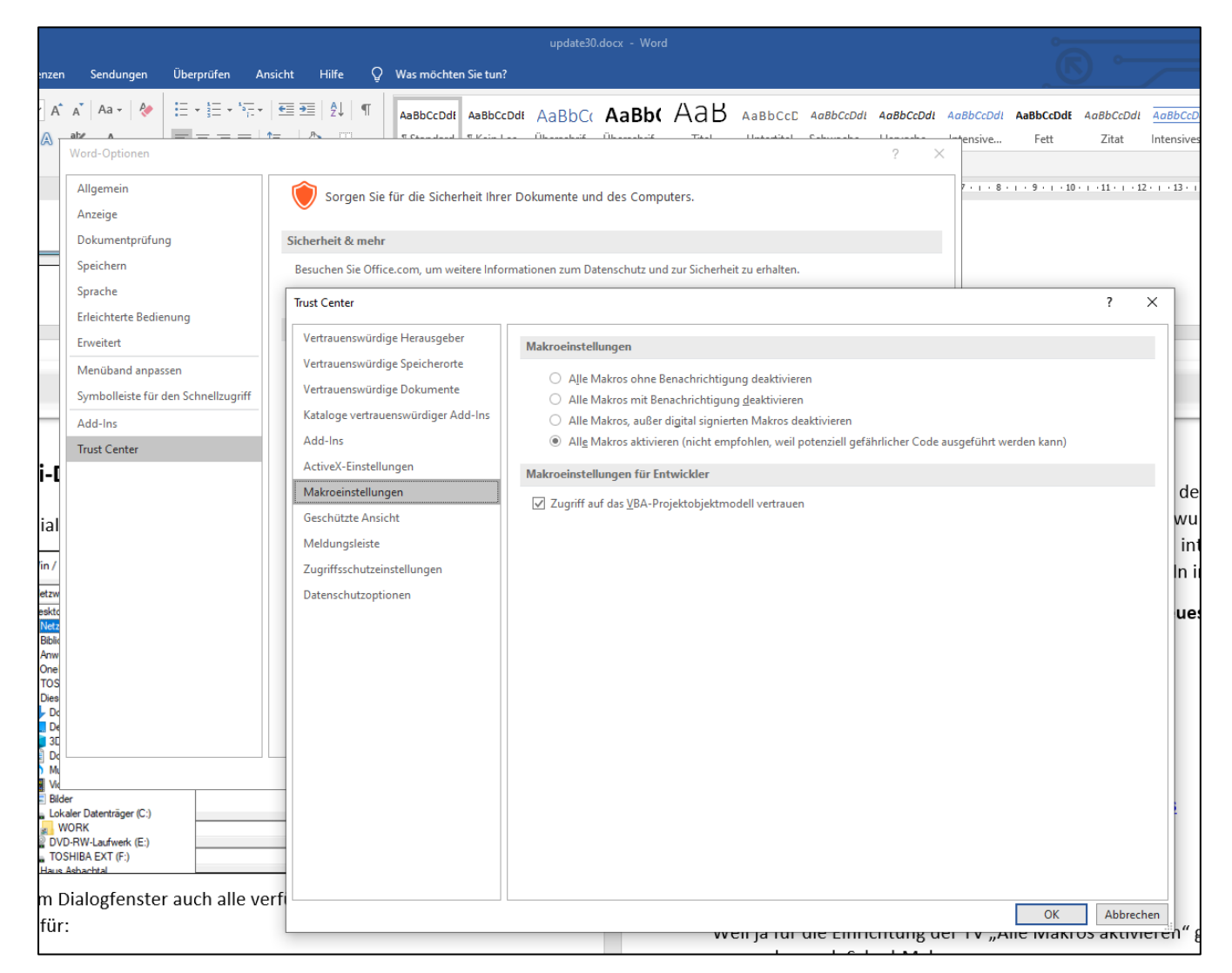

ausgegangen. Hinsichtlich der in letzter Zeit vermehrt auftretenden Makro-Viren in MS-Wordformularen, ist diese Einstellung nicht akzeptabel.

Es ist deswegen erforderlich, das Druckmakro zu "zertifizieren".

#### 6.1 Erstellen eines selbst signierten Druckmakro-Zertifikats

Wechseln Sie zu C:\Programme\Microsoft Office\root\ oder bei einem 32-bit Office nach C:\Programme (x86)\Microsoft Office\root\Office16

(abhängig von der verwendeten Version).

Klicken Sie dort auf "SelfCert.exe". Das Fenster "Digitales Zertifikat erstellen" wird angezeigt:

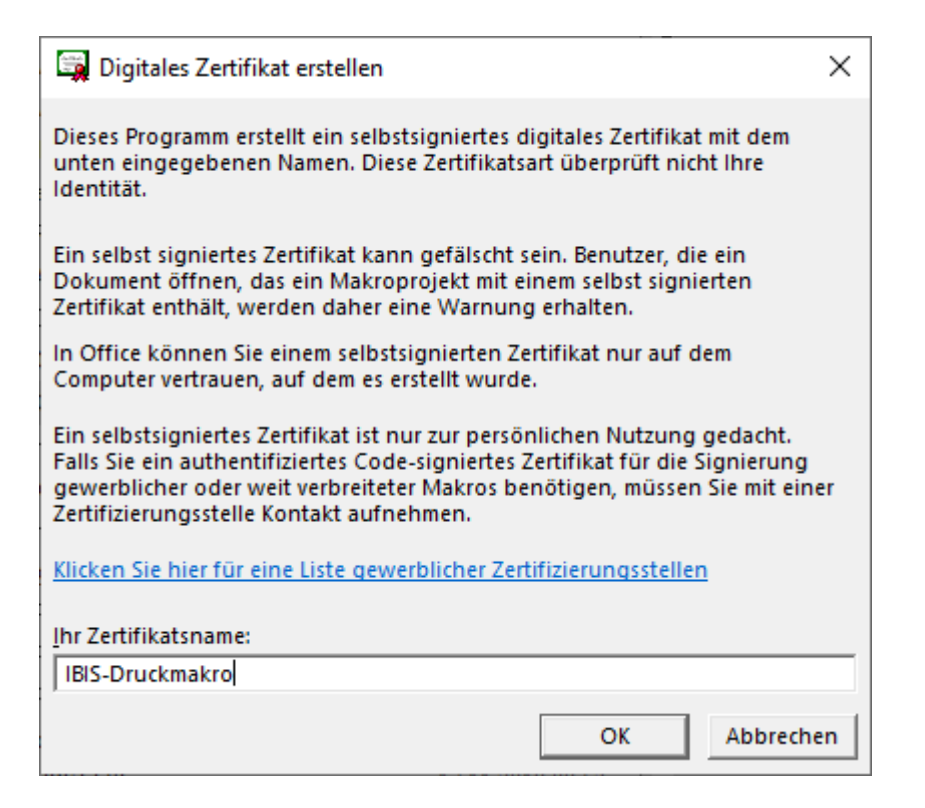

Geben Sie im Feld "Ihr Zertifikatsname:" einen beschreibenden Namen für das Zertifikat ein (z.B. IBIS-Druckmakro).

Klicken Sie auf "OK", es wird angezeigt:

| SelfCert erfolgreich                                                 | х |
|----------------------------------------------------------------------|---|
| Ein neues Zertifikat wurde erfolgreich für IBIS-Druckmakro erstellt. |   |
| ОК                                                                   |   |

Dann gehen Sie in Word auf "Ansicht -> Makros -> Makros anzeigen->IBISDRUCK -> Bearbeiten" und weisen das Zertifikat zu:

| Makros                |                                               |        | ?                 | $\times$ |                  |
|-----------------------|-----------------------------------------------|--------|-------------------|----------|------------------|
| Makroname             | 8                                             |        |                   |          | Es gibt außer    |
| IBISDRUCK             |                                               |        | <u>A</u> usfüh    | ren      | "IBISDRUCK" noch |
| BosDruck<br>IBISDRUCK |                                               | ^      | Einzel <u>s</u> c | hritt    | zwei weitere     |
| RE_UAT9               |                                               |        | Bea <u>r</u> bei  | iten     | Makros.          |
|                       |                                               |        | <u>E</u> rstell   | en       |                  |
|                       |                                               |        | <u>L</u> ösche    | n        |                  |
|                       |                                               | ~      | <u>O</u> rganisie | eren     |                  |
| Ma <u>k</u> ros in:   | Allen aktiven Dokumentvorlagen und Dokumenten | $\sim$ |                   |          |                  |
| Besc <u>h</u> reibur  | ng:                                           |        |                   |          |                  |
|                       |                                               |        |                   |          |                  |
|                       |                                               |        |                   |          |                  |
|                       |                                               |        | Abbre             | echen    |                  |

#### Nun bitte auf "Bearbeiten" klicken. Es wird angezeigt:

| 🚈 Microsoft Visual Basic for Applications - Normal - [NewMacros1 (Code)]                                                                                                    | — C                                         | x c                              |
|----------------------------------------------------------------------------------------------------|---------------------------------------------|----------------------------------|
| 🚜 Datei Bearbeiten Ansicht Einfügen Forma <u>t</u> Debuggen A <u>u</u> sführen E <u>x</u> tras Add-Ins <u>F</u> enster <u>?</u>                                                                                                    |                                             | _ 8 ×                            |
| i 👿 🖽 - 🔜 i 🕹 🛍 🖄 i 🤊 (* i ) 🖬 🔳 🕍 i 🥸 🚰 🥞 🛠 i 🕜 🔽 10, S 1 🛛 📲                                                                                                    |                                             |                                  |
| (Allgemein)                                                                                                    |                                             | ~                                |
| <pre>#If VBA7 Then<br/>Declare PtrSafe Function SHGetFolderPath Lib "shfolder" Alias "SHGetFolderPathA<br/>Declare PtrSafe Function GetUserName Lib "advapi32.dll" Alias "GetUserNameA" (B<br/>#Else<br/>Declare Function SHGetFolderPath Lib "shfolder" Alias "SHGetFolderPathA" (ByVal<br/>Declare Function GetUserName Lib "advapi32.dll" Alias "GetUserNameA" (ByVal lpB<br/>#End If</pre> | " (ByVal<br>yVal lpB<br>hwndOwn<br>uffer As | hwndO<br>uffer<br>er As<br>Strin |
| Public Sub IBISDRUCK()<br>pim lpszReturnedString\$<br>Dim RetCode\$<br>Dim RetVal As Long<br>Dim IbiUser\$<br>Dim IBISDir\$<br>Dim strdir\$<br>Dim strdir\$<br>Dim sekdat\$<br>Dim ScreenPrint\$<br>Dim ScreenPrint\$                                                                                                    |                                             |                                  |
| Dim LastFlint<br>Dim ListPrint<br>Dim PdfSave<br>Dim CopiesPrint<br>Dim dsname<br>Dim dsFileName<br>Dim nVersion                                                                                                    |                                             |                                  |

In diesem Fenster bitte auf "Extras" in der Menü-Zeile klicken, Es wird dann angezeigt:

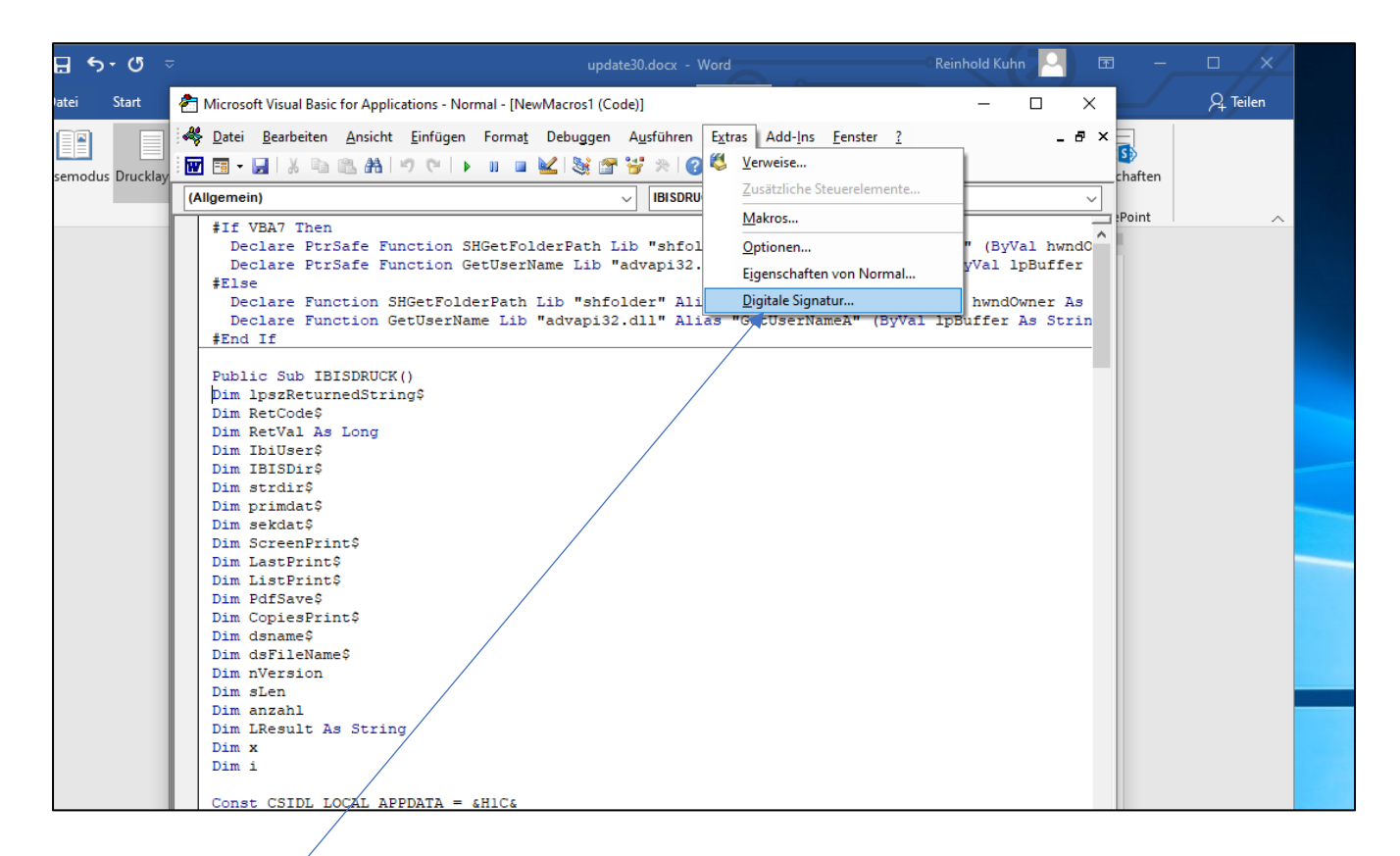

"Digitale Signature" ist per Mausklick zu wählen. Es wird dann angezeigt:

| Digitale Signatur                       |                                             | ?             | ×    |  |
|-----------------------------------------|---------------------------------------------|---------------|------|--|
| Das VBA-Projekt ist<br>Zertifikatsname: | t zurzeit signiert als<br>[Kein Zertifikat] |               |      |  |
| Signiert als<br>Zertifikatsname:        | [Kein Zertifikat]<br>Entfernen              | <u>W</u> ähle | :n   |  |
|                                         | ОК                                          | Abbred        | then |  |

Dieses Fenster ist **"OK"** zu bestätigen. Es ist der Zertifikatsname noch nicht zugewiesen. Es wird dann angezeigt:

| Windows-     | Sicherheit              |               | × |
|--------------|-------------------------|---------------|---|
| Word         |                         |               |   |
| Zertifika    | t auswählen             |               |   |
|              | IBIS-Druckmakro         |               |   |
| <u>n</u> = 1 | Aussteller: IBIS-Druckm | akro          |   |
|              | Gültig ab: 01.01.2019 b | is 01.01.2025 |   |
|              | Zertifikateigenschaften | anzeigen      |   |
|              |                         |               |   |
|              | ОК                      | Abbrechen     |   |
|              |                         |               |   |

Dieses Fenster ist mit "OK" zu bestätigen. Es wird angezeigt:

| Digitale Signatur                             |                                   | ?           | ×     |  |
|-----------------------------------------------|-----------------------------------|-------------|-------|--|
| Das VBA-Projekt ist zu<br>Zertifikatsname: IE | urzeit signiert a<br>S-Druckmakro | als —       |       |  |
|                                               |                                   | Deta        | ails  |  |
| Signiert als<br>Zertifikatsname: IE           | S-Druckmakro                      | ,           |       |  |
|                                               | <u>E</u> ntfernen                 | <u>W</u> äh | len   |  |
|                                               | ОК                                | Abbre       | echen |  |

Jetzt ist das interne Zertifikat mit dem Namen "IBIS-Druckmakro" angelegt. Es ist mit "**OK**" zu bestätigen.

# Wechseln Sie bitte nun zurück in das "Trust Center" ("Datei -> Optionen -> Trust Center") und stellen ein:

| Trust Center                                                                                                    |                                                                                                    | ?    | ×     |
|----------------------------------------------------------------------------------------------------|----------------------------------------------------------------------------------------------------|------|-------|
| Trust Center<br>Vertrauenswürdige Herausgeber<br>Vertrauenswürdige Speicherorte<br>Vertrauenswürdige Dokumente<br>Kataloge vertrauenswürdiger Add-Ins<br>Add-Ins<br>ActiveX-Einstellungen<br>Makroeinstellungen<br>Geschützte Ansicht<br>Meldungsleiste<br>Zugriffsschutzeinstellungen<br>Datenschutzoptionen | Makroeinstellungen         Alle Makros ohne Benachrichtigung deaktivieren         Alle Makros, außer digital signierten Makros deaktivieren         Alle Makros aktivieren (nicht empfohlen, weil potenziell gefährlicher Code ausgeführt werden kann)         Makroeinstellungen für Entwickler         Zugriff auf das VBA-Projektobjektmodell vertrauen | ?    | ×     |
|                                                                                                    |                                                                                                    |      |       |
|                                                                                                    | ОК                                                                                                    | Abbr | echen |

Damit ist die Gefahr, dass nicht zertifizierte Makro-Viren aktiviert sein können, gebannt.